## U. S. Office Of Personnel Management The e-Government Program Office

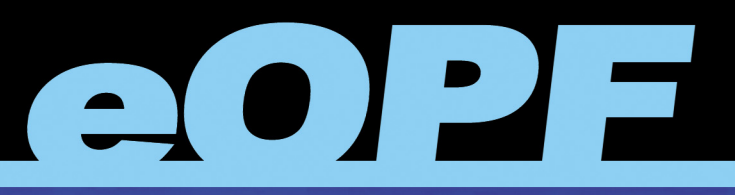

ELECTRONIC OFFICIAL PERSONNEL FOLDER

# eOPF Human Resources Specialist Training Manual

## eOPF Version 4.0

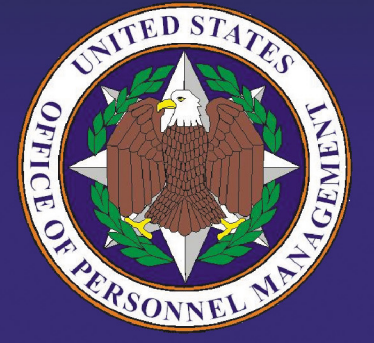

Rita Green Director, Education Senior Technical Instructor e-Solutions Support & Education

# The United States Office Of Personnel Management eOPF<sup>®</sup> Human Resources Specialist Training Manual for eOPF Version 4.0.

Copyright © 1994-2007 by Northrop Grumman. All rights reserved.

Northrop Grumman, the Northrop Grumman logo, and e.POWER<sup>®</sup> are registered trademarks of Northrop Grumman.

eOPF Version 4.0, July 2007.

Trademark Notices: Microsoft Windows, Spicer, and other brand and product names are trademarks of their respective holders.

The material contained herein is proprietary and confidential information containing trade secrets and copyrighted material of Northrop Grumman. It may not be used, duplicated, or disclosed in whole or in part without the express written permission of Northrop Grumman. Northrop Grumman is committed to continuous improvement and reserves the right to amend or update this material without notice.

Printed in the United States of America.

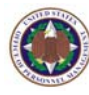

## eOPF Human Resources Specialist Training Manual <u>Table of Contents</u>

| Снар        | TER 1: INTRODUCTION TO OPM EOPF                     | . 1 |
|-------------|-----------------------------------------------------|-----|
| Снар        | TER 2: EOPF BROWSER AND VIEWER REQUIREMENTS         | . 3 |
| 2.1         | Browsers                                            | 3   |
| 2.2         | The eOPF Viewer                                     | 3   |
| Снар        | TER 3: GETTING STARTED WITH EOPF                    | . 5 |
| 3.1         | Logging Into eOPF                                   | 6   |
| 3.2         | Changing Your Preferences                           | 9   |
| 3.3         | Your Email Address                                  | 11  |
| 3.4         | Viewing And Updating Emergency Data                 | 12  |
| 3.5         | Managing Your eOPF Password                         | 13  |
| 3.6         | Change Security Questions                           | 14  |
| 3.7         | Accessing Online Help                               | 15  |
| 3.8         | Accessing Frequently Asked Questions (FAQ)          | 16  |
| 3.9         | Using The Home Link                                 | 18  |
| Снар        | TER 4: VIEWING EOPF DOCUMENTS                       | 19  |
| 4.1         | Viewing Your eOPF Documents                         | 19  |
| 4.2         | Searching For eOPF Documents                        | 21  |
| 4.3         | Viewing eOPF Document Annotations                   | 23  |
| 4.4         | Creating And Adding Pages To Clip Folders           | 25  |
| Снар        | TER 5: PRINTING EOPF DOCUMENTS                      | 29  |
| 5.1         | Printing An eOPF Document                           | 29  |
| 5. <i>2</i> | Printing Multiple eOPF Documents                    | 30  |
| Снар        | TER 6: ADDING EOPF DOCUMENTS                        | 33  |
| 6.1         | Adding Electronic Documents To The eOPF             | 33  |
| 6.2         | Importing A New Page Into An Existing eOPF Document | 35  |
| 6.3         | Modifying Document Index Information                | 36  |
| Снар        | TER 7: WORKING WITH EOPF REPORTS                    | 37  |
| 7.1         | Viewing And Printing Reports And Logs               | 37  |
| 7 <i>.2</i> | Exporting Reports And Logs                          | 40  |

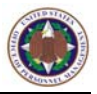

| Снар       | TER 8: TRANSFER ADMINISTRATION          | 45 |
|------------|-----------------------------------------|----|
| 8.1        | Gaining Agency Creates SF 75 Part 1     | 46 |
| <i>8.2</i> | Losing Agency Completes The SF 75       | 49 |
| 8.3        | Gaining Agency Receives Completed SF 75 | 53 |
| 8.4        | After The Completed SF 75 Is Received   | 54 |
| GLOS       | SARY OF TERMS                           | 57 |
|            | x                                       | 59 |

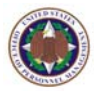

## Chapter 1: Introduction To OPM eOPF

The Northrop Grumman Corporation is helping The United States Office of Personnel Management (OPM) change the way Federal Government agencies maintain and access official personnel folders (OPF). Personnel offices across the nation are changing from a paper-based personnel records system to an electronic official personnel folder (eOPF) management system. All current paper OPF documents are uploaded into the Web-enabled Electronic Official Personnel Folder (eOPF) solution. In the future, all personnel actions will be performed electronically. That includes how you and your co-workers access your OPF and the OPFs of those whom you support. With personnel records being electronic files instead of paper, eOPFs can be viewed 24 hours a day, 7 days a week.

What is eOPF, and what does it mean to you? The eOPF solution is designed to electronically store, manage, and distribute OPF documents. eOPF stores all OPF documents as Portable Document Format (PDF) files, complete with data describing the folder and its contents.

Employees are able to view their own OPFs through this eOPF solution. eOPF allows supervisors to view the eOPFs of all of their subordinates. eOPF has multiple levels of access security to ensure that neither employees nor supervisors can change an eOPF at any time, in any manner. All access for regular users and supervisors is on a 'View Only' basis. eOPF security features also ensure the integrity of the eOPF solution. In addition, eOPF security logs and tracks every action performed within eOPF. That includes notification to employees every time a new document is added to their eOPFs.

This training session is designed to introduce you to the eOPF solution, and to familiarize you with what you may or may not do within eOPF based upon your security access level. In this course we are only concerned with Human Resources (HR) Specialists accessing their own eOPFs as

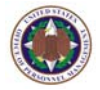

well as the eOPFs of personnel they are responsible for maintaining.

This HR Specialist Training Manual assumes that you have working knowledge of Microsoft Windows and the Internet. If you do not have access to the Internet or eOPF, please contact an eOPF administrator to assist you with the setup.

### **IMPORTANT!**

This HR Specialist Training Manual includes screens from the eOPF solution representative of what you may see; however, your system may appear slightly different depending upon your agency's requirements. In addition, some functionality, such as career briefs and position descriptions, is optional and may or may not be configured for your system.

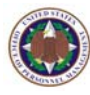

## Chapter 2: eOPF Browser And Viewer Requirements

To access and use the eOPF solution, there are two basic "off-the-shelf" software requirements for the user's PC: a Web browser application and Adobe Acrobat Reader.

## 2.1 Browsers

Commercially available Web browsers can be used to access the eOPF solution. For best results, OPM recommends using the latest version of Microsoft Internet Explorer.

## 2.2 The eOPF Viewer

The eOPF solution stores documents as Portable Document Format (PDF) files, which are viewed and printed using Adobe Reader. If you do not have Adobe Reader installed on your computer, you may download the free viewer off the Internet.

#### Note:

The Adobe Reader "options" should be set "not" to view inside the browser.

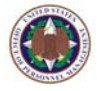

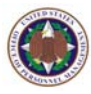

## Chapter 3: Getting Started With eOPF

Before using the OPM eOPF solution, you must login. Logging in requires a valid eOPF ID and password. Your eOPF account may be set up when your agency initially deploys eOPF, or when you first become an employee. If you do not have an eOPF ID and password, please contact your eOPF administrator to obtain one.

If you forget your password, a "Forgot Password" link is available on the eOPF Logon page. Enter your eOPF ID and click the *Forgot your Password?* link on the eOPF Logon page. eOPF generates a letter assigning you a new password. A new password is sent to you by either U.S. mail, or email. Your organization will advise you what to expect.

#### Note:

Both Single Sign On and eAuthenticate initiatives are being implemented for eOPF. If activated for your agency, you will no longer directly log into the eOPF application. In that case, you will connect to eOPF using an eAuthenticate type portal. When Single Sign On is used, the eOPF ID and password functionality will be disabled.

#### Note:

As an eOPF administrator, you can set the number of logon failures that personnel may be allowed before the user account is disabled. Typically, after three (3) consecutive failed attempts to logon to eOPF, the user account is "locked out" as a security precaution. eOPF administrators must reset the user account after the user exceeds the maximum number of failed logon attempts.

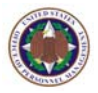

To ensure the data integrity and security of the OPM eOPF solution, you must remember to safeguard your eOPF ID and password. Some basic guidelines for maintaining your password security are as follows:

- **4** Do not give your password to anyone.
- Do not write your password down.
- Do not let anyone logon with your eOPF ID or password, because eOPF will log and track all actions performed during your eOPF session to your eOPF ID and password.

## 3.1 Logging Into eOPF

### To log into eOPF:

 Launch the eOPF application by double-clicking the OPM eOPF shortcut on your desktop. The OPM Government Usage Agreement page appears with warnings and conditions for using the OPM site.

| New User About the Agency   What's New   Quick Index   Operating Status                                                                                                    | Search                                                                |
|----------------------------------------------------------------------------------------------------|-----------------------------------------------------------------------|
| Office of Personnel Manageme<br>The Federal Government's Human Resources Agency                                                                                                    | nt                                                                    |
| Strategic Management of Human Capital 🚺 Employment and Benefits                                                                                                    | Career Opportunities                                                  |
| You are here: <u>Home</u> > <u>egov</u> > EHRI eOPF                                                                                                    | Working for America                                                   |
| This is an official U.S. Government System for authorized use only. Unauthorized use of<br>information on this system could result in criminal prosecution. Signing into this applicat<br>and accepted the <u>Full Terms and Conditions of Use</u> and you consent to secure testing a | this system or the<br>tion indicates you have read<br>and monitoring. |
| Signing into this application indicates you have read and accepted the <u>Privacy Policy</u> , a testing and monitoring.                                                                                                    | nd you consent to secure                                              |
| Signing into this application indicates you have read and accepted the <u>Rules of Behavic</u> testing and monitoring.                                                                                                    | or, and you consent to secure                                         |
| To access your account information, your computer's assigned Internet Protocol (IP) ac<br>your Internet Service Provider (ISP), must remain the same from the time you enter you<br>on the Login Page until you leave the Account Access section.                                      | ldress, which is controlled by<br>ur user name and password           |
| Please be aware, you must have <u>Microsoft Internet Explorer</u> version 6.0 or higher and ,<br>6.01 or higher to run this application software. JavaScript must be enabled to use the e                                                                                              | Adobe Acrobat Reader version<br>eOPF application.                     |
| Agency Specific Message                                                                                                    |                                                                       |
| ACCEPT                                                                                                    |                                                                       |
| Office of Personnel Management                                                                                                    | Site Index A-Z 💌                                                      |
| 1900 E Street NW, Washington, DC 20415-1000   (202) 606-1800   TTY (202) 606-2532<br>Contact Us   Forms   FAQ's   Products & Services                                                                                                    |                                                                       |

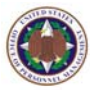

#### Note:

The OPM URL address for eOPF will be announced at the time of deployment, or you may obtain the address from OPM eOPF administrators.

2. Read the **User Agreement**, and click the **Accept button**.

The eOPF Logon page appears.

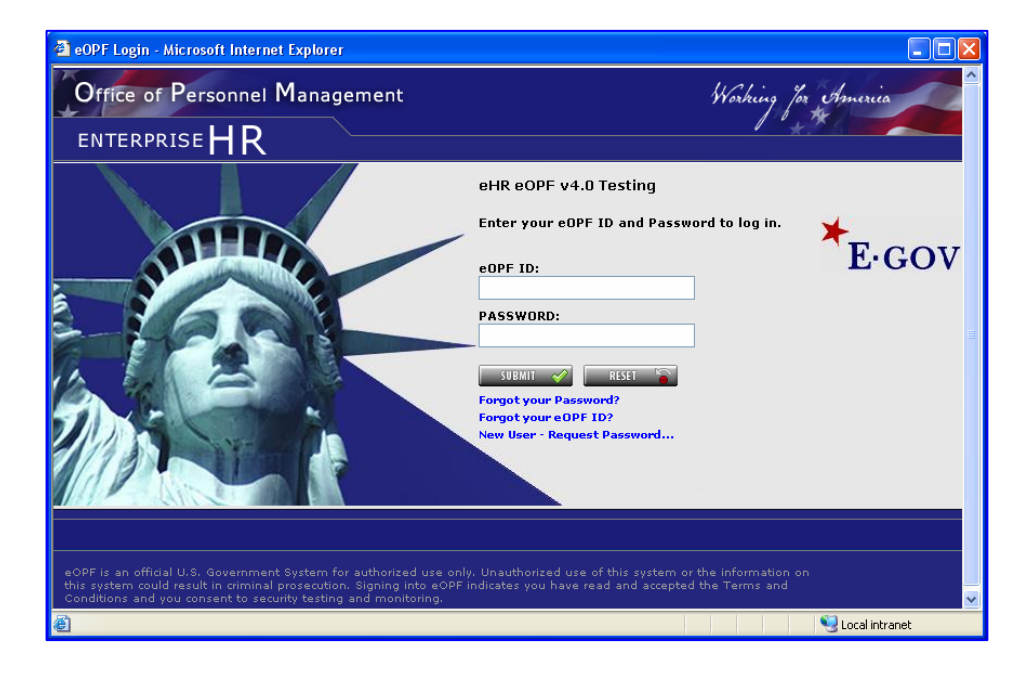

- 3. In the eOPF ID field, enter your eOPF ID.
- 4. In the **Password** field, enter your password.
- Optional: If you are a new user, click the New User-Request Password... link. The New User – Request Password page appears allowing you to request your new password.
- Click the Submit \_\_\_\_\_\_ button.
   If you have logged into this eOPF version previously, the eOPF Welcome page appears.

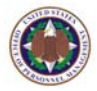

#### Note:

The first time that you logon to eOPF, the *Change your Password* page appears displaying a message that your password has expired. Change your password in accordance with your password security requirements.

#### Note:

If you are logging into eOPF v4.0 for the first time, you will be forwarded to the Select Security Questions page. Here you will be required to answer security questions that only you would know the correct answers.

#### The Select Security Questions page appears below.

| nd answer security questions - Microsoft Internet Exp                                                                                                    | plorer                                                                                                    |
|----------------------------------------------------------------------------------------------------|----------------------------------------------------------------------------------------------------|
|                                                                                                    | A DECK DECK DECK                                                                                                  |
| Select and answer your<br>Purpose: The following security questions will be u<br>password or eOPD ID. You can modify the ans                                                                                                    | security questions<br>used to verify your identity if you forget your<br>wers using 'My Profile' after you login. |
| Email Address:                                                                                                    |                                                                                                    |
| Check here, if you are using assistive technology? (ex:                                                                                                    | : Screen Reader)                                                                                                  |
| Personal Questions                                                                                                    |                                                                                                    |
| What are the last 4 digits of your SSN?(Ex: 1234)                                                                                                    | ×                                                                                                    |
| What are the last 4 digits of your SSN?(Ex: 1234)                                                                                                    | ~                                                                                                    |
|                                                                                                    |                                                                                                    |
| What are the last 4 digits of your SSN?(Ex: 1234)                                                                                                    | ~                                                                                                    |
| What are the last 4 digits of your SSN?(Ex 1234) Helpdesk Verification Questions Please select and answer all questions below.                                                                                                    | <u> </u>                                                                                                    |
| What are the last 4 digits of your SSN?(Ex 1234) Helpdesk Verification Questions Please select and answer all questions below. What is you mother's birth date?(Ex 09/14/1950)                                                                                                    | ✓                                                                                                    |
| What are the last 4 digits of your SSN?(Ex: 1234)           Helpdesk Verification Questions           Please select and answer all questions below.           What is you mother's birth date?(Ex: 09/14/1950)           What is you mother's birth date?(Ex: 09/14/1950)                                                                                                    | ×                                                                                                    |
| What are the last 4 digits of your SSN?(Ex: 1234)           Helpdesk Verification Questions           Please select and answer all questions below.           What is you mother's birth date?(Ex: 09/14/1950)           What is you mother's birth date?(Ex: 09/14/1950)           What is you mother's birth date?(Ex: 09/14/1950)                                                                                                    | <ul> <li>✓</li> <li>✓</li> <li>✓</li> <li>✓</li> </ul>                                                            |
| What are the last 4 digits of your SSN?(Ex 1234) Helpdesk Verification Questions Please select and answer all questions below. What is you mother's birth date?(Ex 09/14/1950) What is you mother's birth date?(Ex 09/14/1950) What is you mother's birth date?(Ex 09/14/1950) Note: Answers to the above questions are required to out of the appli                                                                                                    |                                                                                                    |
| What are the last 4 digits of your SSN?(Ex: 1234)         Helpdesk Verification Questions         Please select and answer all questions below.         What is you mother's birth date?(Ex: 09/14/1950)         What is you mother's birth date?(Ex: 09/14/1950)         What is you mother's birth date?(Ex: 09/14/1950)         What is you mother's birth date?(Ex: 09/14/1950)         Note: Answers to the above questions are required to out of the application of the application of the ap |                                                                                                    |

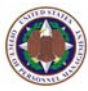

### The **eOPF Welcome** page is shown below:

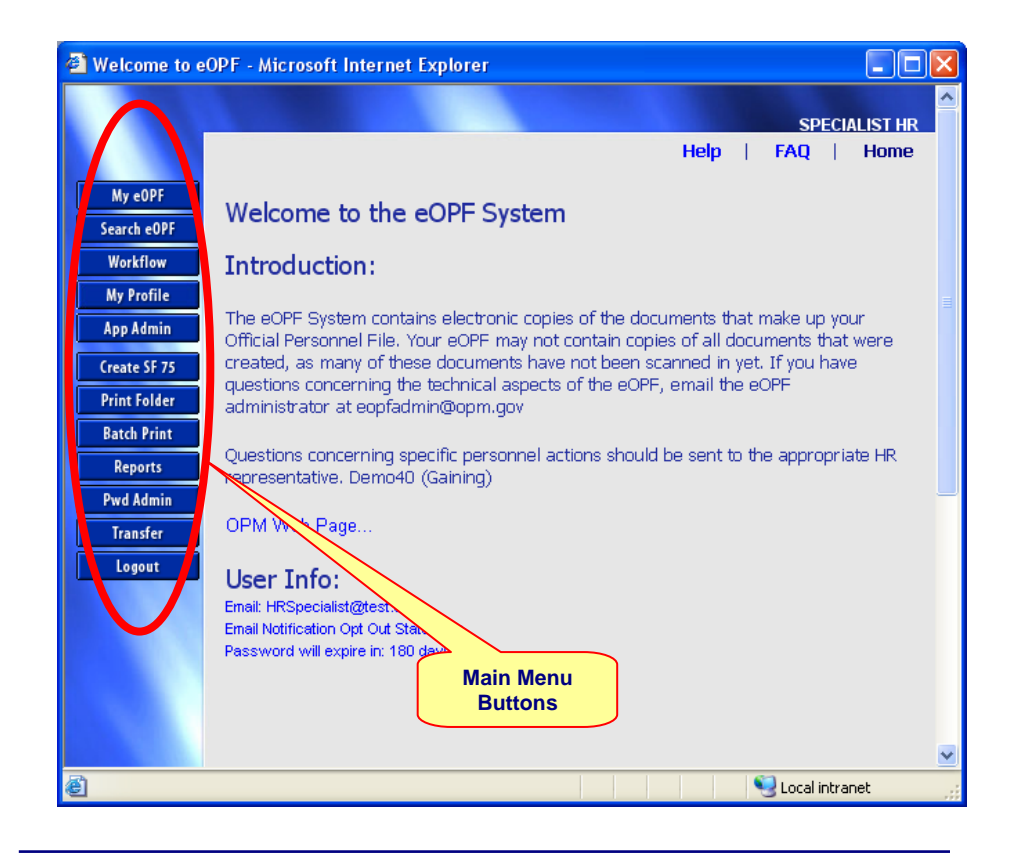

#### Note:

Your Main Menu buttons may appear slightly different from the example above. The main menu buttons are dynamically activated by your role within eOPF and your security access permissions.

## 3.2 Changing Your Preferences

The OPM eOPF solution allows you to set preferences within the application. There are two types of preferences: General and Workflow. Workflow is only accessible if you have a workflow enabled account.

From the General Preferences tab, you can set your default forms list on the Search page and which columns to display in the result set.

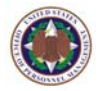

tab of the My

#### To change your general preferences:

1. From the eOPF main menu, click the **My Profile My Profile** button.

The **General Preferences Profile** page displays by default.

| onne - |                        | nces - microsoft in     | ternet Expt                                                                                                    |                                                                                                    |                                                                 |                                                             |    |
|--------|------------------------|-------------------------|----------------------------------------------------------------------------------------------------|----------------------------------------------------------------------------------------------------|-----------------------------------------------------------------|-------------------------------------------------------------|----|
|        | General<br>Preferences | Workflow<br>Preferences | Change<br>Email                                                                                                    | Emergency<br>Data                                                                                                    | Change<br>Password                                              | Change Security<br>Questions                                | He |
|        | Preference             | s - General P           | referen                                                                                                    | ces :                                                                                                    |                                                                 | n                                                           |    |
|        |                        | Number of Rows pe       | er Page (Displ                                                                                                    | ay): 10                                                                                                    |                                                                 |                                                             |    |
|        |                        | Select Results          | Display (Fold                                                                                                    | er):  Display S Display L Display F                                                                                                    | SSN column with Fo<br>.ast Name column v<br>first Name column v | older results<br>with Folder results<br>with Folder results |    |
|        | :                      | Select Default Search   | Option (Forn                                                                                                    | ns): OCommor                                                                                                    | Forms OAll For                                                  | ms OAgency Forms                                            |    |
|        |                        | play (Docume            | Display F     Display F     Display F     Display 1     Display 1     Display 1     Display 2     Display 2     Display 2     Display 5     Display 6     Display 6 | Display Form Number column with Document results     Display Form Description column with Document results     Display Type Description column with Document results     Display NOA Code 1 column with Document results     Display NOA Code 2 column with Document results     Display Side by Side column with Document results     Display Create Date column with Document results     Display Folder Side column with Document results     Display Exception Comment column with Document results |                                                                 |                                                             |    |
| Ī      |                        | Are you using assis     | stive technolo<br>: Screen Read                                                                                                    | gy?<br>ler)  No  O                                                                                                    | Yes                                                             |                                                             |    |

- 2. Type your desired number of rows per page in the **Number of Rows per Page (Display)** field.
- 3. Select which fields you would like to see for each section.
- 4. Select if you are using Assistive Technology.
- 5. Click the Apply button. The General Preferences page reappears displaying the following message: "Settings updated. Some of these settings will take effect next time you log into eOPF."

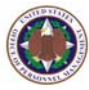

## 3.3 Your Email Address

The OPM eOPF solution notifies you by email every time a new document is added to your eOPF. Your agency will provide guidance at to whether or not you can change your email address.

#### To change your email address:

1. From the eOPF main menu, click the **My Profile** button.

The **General Preferences** tab of the **My Profile** page displays by default.

| Email Address :<br>Instructions: The eOPF system can automatically inform you every time a document is added to your eOPF. To<br>a notification, please insert the email address you would like this notice sent to into the email address block below<br>may change this address whenever you would like. If you do not enter an address you will not receive any email<br>notification.<br>Your Email Address: HPS:necialist@test.org | eneral<br>ferences                                                                                                    | Workflow<br>Preferences | Change<br>Email | Emergency<br>Data                   | Change<br>Password | Change Security<br>Questions | Help          |  |
|----------------------------------------------------------------------------------------------------|----------------------------------------------------------------------------------------------------|-------------------------|-----------------|-------------------------------------|--------------------|------------------------------|---------------|--|
| Instructions: The eOPF system can automatically inform you every time a document is added to your eOPF. To<br>a notification, please insert the email address you would like this notice sent to into the email address block below<br>may change this address whenever you would like. If you do not enter an address you will not receive any email<br>notification.                                                                  | il Addres                                                                                                    | ss :                    |                 |                                     |                    |                              |               |  |
| a notification, please insert the email address you would like this notice sent to into the email address block below<br>may change this address whenever you would like. If you do not enter an address you will not receive any email<br>notification.                                                                                                    | ictions: The                                                                                                    | eOPF system ca          | n automatica    | llv inform you ev                   | erv time a docu    | ment is added to your e      | OPF. To rece  |  |
| Vour Email Address: HPSpecialist@test.org                                                                                                    | ication, please                                                                                                    | insert the emai         | l address you   | would like this r                   | notice sent to in  | to the email address bloc    | ck below. You |  |
| Vour Fmail Address                                                                                                    | may change this address whenever you would like. If you do not enter an address you will not receive any email<br>notification. |                         |                 |                                     |                    |                              |               |  |
| Your Email Address: HBSnecialist@test org                                                                                                    | nange this addi<br>ation.                                                                                                    | ress whenever y         | ou would like   | <ol> <li>If you do not i</li> </ol> | enter an addres    | s you will not receive an    | y email       |  |
| Total Childless. Intopecialistigress.org                                                                                                    | ation.                                                                                                    | ress whenever y         | ou would like   | a. If you do not                    | enter an addres    | s you will not receive an    | y email       |  |
|                                                                                                    | ation.<br>ur Email Addı                                                                                                    | ress whenever y         | ;ialist@test.o  | e. If you do not i                  | enter an addres    | s you will not receive an    | y email       |  |
| UPDATE 2 CARCEL 2                                                                                                    | ation.<br>ur Email Addi                                                                                                    | ress: HRSpec            | ialist@test.o   | e. If you do not i                  | enter an addres    | s you will not receive an    | y email       |  |

2. Click the **Change Email** tab at the top of the page. The **Change Email** page appears.

3. Type your email address into the field provided.

Click the Update button.
 The Change Email page reappears displaying the following message: "Email Address updated successfully."

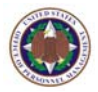

## 3.4 Viewing And Updating Emergency Data

The OPM eOPF solution allows you to enter Emergency Contact Information. This information is available to your supervisor and/or HR personnel for emergency use only.

### To view and update emergency data:

1. From the eOPF main menu, click the **My Profile** button.

The **General Preferences** tab of the **My Profile** page displays by default.

2. Click the **Emergency Data** tab at the top of the page.

The **Emergency Data** page appears.

| Disclosure<br>work. This info<br>used for any off<br>to change this d | Statemen<br>mation will be a<br>er purpose. A l<br>ata. | It: This informati<br>wallable to your sug<br>og is kept showing | on may be used to<br>pervisor and Hum<br>any time this info | o notify the individuals of<br>an Resource personnel I<br>rmation is viewed and o | f your choice should<br>for emergency use o<br>r changed. Only the | you be taken ill o<br>nly. This inform<br>individual emplo | r injured du<br>ation is not<br>yee is autho |
|-----------------------------------------------------------------------|---------------------------------------------------------|------------------------------------------------------------------|-------------------------------------------------------------|-----------------------------------------------------------------------------------|--------------------------------------------------------------------|------------------------------------------------------------|----------------------------------------------|
| User Info                                                             | :                                                       |                                                                  |                                                             |                                                                                   |                                                                    |                                                            |                                              |
| Last Name :                                                           | HR                                                      |                                                                  | First Name :                                                | SPECIALIST                                                                        | Initials :                                                         | E                                                          |                                              |
|                                                                       | 55N :                                                   | 454-54-5454                                                      |                                                             | Last Updated:                                                                     | 7/9/2007                                                           |                                                            |                                              |
| 1                                                                     | Iome Address:                                           |                                                                  |                                                             | Work Address:                                                                     |                                                                    | _                                                          |                                              |
|                                                                       | ddress (cont):                                          |                                                                  |                                                             | Bidg<br>Name/Location:                                                            |                                                                    |                                                            |                                              |
|                                                                       | City:                                                   |                                                                  |                                                             | City                                                                              |                                                                    |                                                            |                                              |
|                                                                       | State:                                                  |                                                                  |                                                             | State:                                                                            |                                                                    |                                                            |                                              |
| Zi                                                                    | /Postal Code:                                           | 20151                                                            |                                                             | Zip/Postal Code:                                                                  |                                                                    |                                                            |                                              |
|                                                                       | Country:                                                | UNITED STATE                                                     | S                                                           | Country:                                                                          | UNITED STATES                                                      |                                                            |                                              |
| Notify Firs                                                           | at:                                                     |                                                                  |                                                             | Notify Second                                                                     | :                                                                  |                                                            |                                              |
| Lost Name :                                                           |                                                         |                                                                  |                                                             | Last Name                                                                         | -                                                                  |                                                            |                                              |
| First Name :                                                          |                                                         |                                                                  |                                                             | First Name                                                                        |                                                                    |                                                            |                                              |
| Relationship :                                                        |                                                         |                                                                  |                                                             | Relationship                                                                      | -                                                                  |                                                            |                                              |
| Street 1 :                                                            |                                                         |                                                                  |                                                             | Street 1                                                                          |                                                                    |                                                            |                                              |
| Street 2 :                                                            |                                                         |                                                                  |                                                             | Street 2                                                                          | -                                                                  |                                                            |                                              |
| City :                                                                |                                                         |                                                                  |                                                             | City                                                                              |                                                                    |                                                            |                                              |
| State :                                                               |                                                         |                                                                  |                                                             | State                                                                             |                                                                    |                                                            |                                              |
| Zip :                                                                 |                                                         |                                                                  |                                                             | Zip                                                                               |                                                                    |                                                            |                                              |
| Country :                                                             | UNITED STATES                                           |                                                                  | ~                                                           | Country                                                                           | UNITED STATES                                                      |                                                            |                                              |
| EMail :                                                               |                                                         |                                                                  |                                                             | EMail                                                                             |                                                                    |                                                            |                                              |
| Home                                                                  |                                                         |                                                                  |                                                             | Home Phone                                                                        |                                                                    |                                                            |                                              |
| Work Phone :                                                          |                                                         |                                                                  |                                                             | Work Phone                                                                        |                                                                    |                                                            |                                              |
|                                                                       |                                                         |                                                                  |                                                             | -                                                                                 |                                                                    |                                                            |                                              |

3. Edit the desired fields, and then click the **Apply** button.

The **Emergency Data** page reappears displaying the message **"Emergency data updated successfully."** 

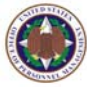

## 3.5 Managing Your eOPF Password

eOPF gives you the ability to change your password anytime. For example, your password may have been compromised or you may need to synchronize your eOPF password with your network password.

#### Note:

The following topic is only relevant if you are using the traditional eOPF login page requiring an eOPF ID and password. As agencies implement Single Sign On and eAuthenticate, the need to maintain a specific eOPF ID and password will cease to exist.

When you change your password, you must ensure that your new password adheres to all requirements that your eOPF administrator has defined. Your administrator may require that you use a combination of the following:

- Minimum number of 8 characters.
- **4** At least one uppercase or lowercase letter.
- At least one number.
- **4** At least one special character such as:
  - (!, @, #, \$, %,^, &,(), +, { }, [ ], ;, >, etc.)
- Password expiration period.

#### To change your password:

1. From the eOPF main menu, click the **My Profile** button.

The **General Preferences** tab of the **My Profile** page displays by default.

 Click the Change Password tab at the top of the page. The Change Password page appears.

eOPF HR Specialist Training Manual

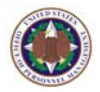

#### 3. Enter your current password in the **Old Password** field.

| Note: Password must<br>one special character | contain at least<br>and must be at | one upper-ca<br>least 8 charae | ase letter, one<br>cters in lengtl | e lower-case lei<br>I. | ter, one number and |
|----------------------------------------------|------------------------------------|--------------------------------|------------------------------------|------------------------|---------------------|
| Old Password:                                |                                    |                                | ]                                  |                        |                     |
| New Password:                                |                                    |                                | ]                                  |                        |                     |
| Verify Password:                             |                                    |                                |                                    |                        |                     |
| UPDATE 🥱                                     | CANCEL 🙆                           |                                |                                    |                        |                     |

- 4. In the **New Password** field, enter your new password.
- 5. In the **Verify Password** field, enter your new password again.
- 6. Click the Update button to update your eOPF password.
  Click the Cancel button to cancel the password change. The eOPF Welcome page appears with the number of days when the password expires.

### 3.6 Change Security Questions

eOPF allows you to manually change your security questions at any time.

#### To change your security questions:

- From the eOPF main menu, click the My Profile My Profile
   button.
   The General Preferences tab of the My Profile page displays by default.
- Click the Change Security Questions
   Click the Change Security Questions
   tab at the top of the page.
   The Change Security Questions page appears.

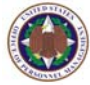

| 🕘 My Profile            | file - Change Security Questions - Microsoft Internet Explorer |                         |                 |                   |                    |               |                    |       |   |
|-------------------------|----------------------------------------------------------------|-------------------------|-----------------|-------------------|--------------------|---------------|--------------------|-------|---|
|                         |                                                                |                         |                 |                   |                    |               |                    |       |   |
|                         | General<br>Preferences                                         | Workflow<br>Preferences | Change<br>Email | Emergency<br>Data | Change<br>Password | Change<br>Que | Security<br>stions | Help  | Т |
| My eOPF                 | Change Sec                                                     | curity Quest            | ions :          |                   |                    |               |                    |       |   |
| Search eOPF<br>Workflow | Allow user to change Security Questions.                       |                         |                 |                   |                    |               |                    |       |   |
| My Profile              |                                                                |                         |                 |                   |                    |               |                    |       |   |
| App Admin               | Personal Question                                              |                         |                 |                   |                    |               |                    |       |   |
| Create SF 75            | What is your Birth State?(Ex: VA)                              |                         |                 |                   |                    |               |                    |       |   |
| Print Folder            | What is the year you graduated from high school?(Ex: 1987)     |                         |                 |                   |                    |               |                    |       |   |
| Batch Print<br>Reports  | What is the color of your mother's eyes?(Max 35 chars)         |                         |                 |                   |                    |               |                    |       |   |
| Pwd Admin               | Helpdesk Questions                                             |                         |                 |                   |                    |               |                    |       |   |
| Transfer                | What is the name of your high school?(Max 35 chars)            |                         |                 |                   |                    |               |                    | ERNON |   |
| Logout                  | What is your father's middle name?(Max 35 chars)               |                         |                 |                   |                    |               |                    |       |   |
|                         | What is your favor                                             | ite time of the year?(  | Max 35 chars    | )                 |                    | ~             | WINTER             |       |   |
|                         | UPDATE 🥞                                                       | CANCEL 💋                |                 |                   |                    |               |                    |       |   |

- 3. Select the security question(s) you would like to change by clicking the appropriate drop-down arrow. Once you select your new security question(s), type the correct answer in the box to the right of the question.
- 4. Click the Update UPDATE button to update your security questions. The Change Security Questions page reappears displaying the message "Security questions updated successfully."

### 3.7 Accessing Online Help

The OPM eOPF solution allows you to access on-line help for just in time tutorial or refresher training.

#### To access online help:

1. Click the **Help** link in the upper right corner of an eOPF page.

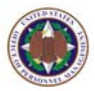

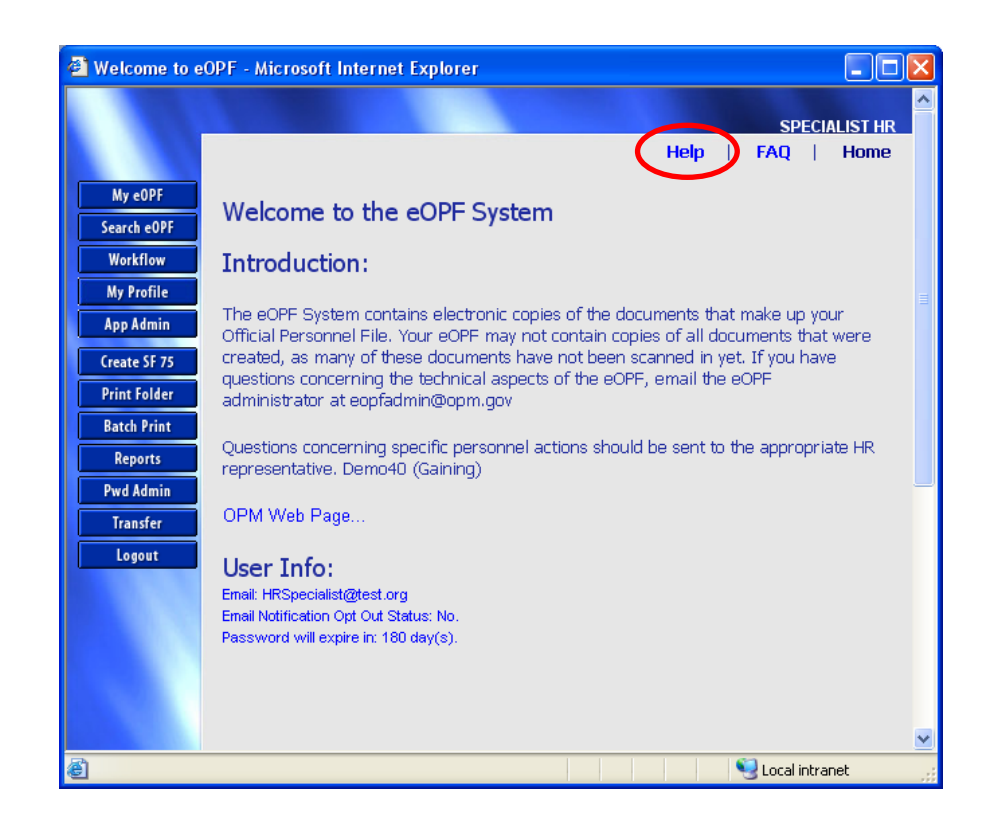

2. Search to locate information about eOPF functionality and procedures

## 3.8 Accessing Frequently Asked Questions (FAQ)

The OPM eOPF solution provides answers to frequently asked questions on its FAQ page.

### To access the FAQ page:

1. Click on the **FAQ** link in the upper right corner of an eOPF page.

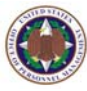

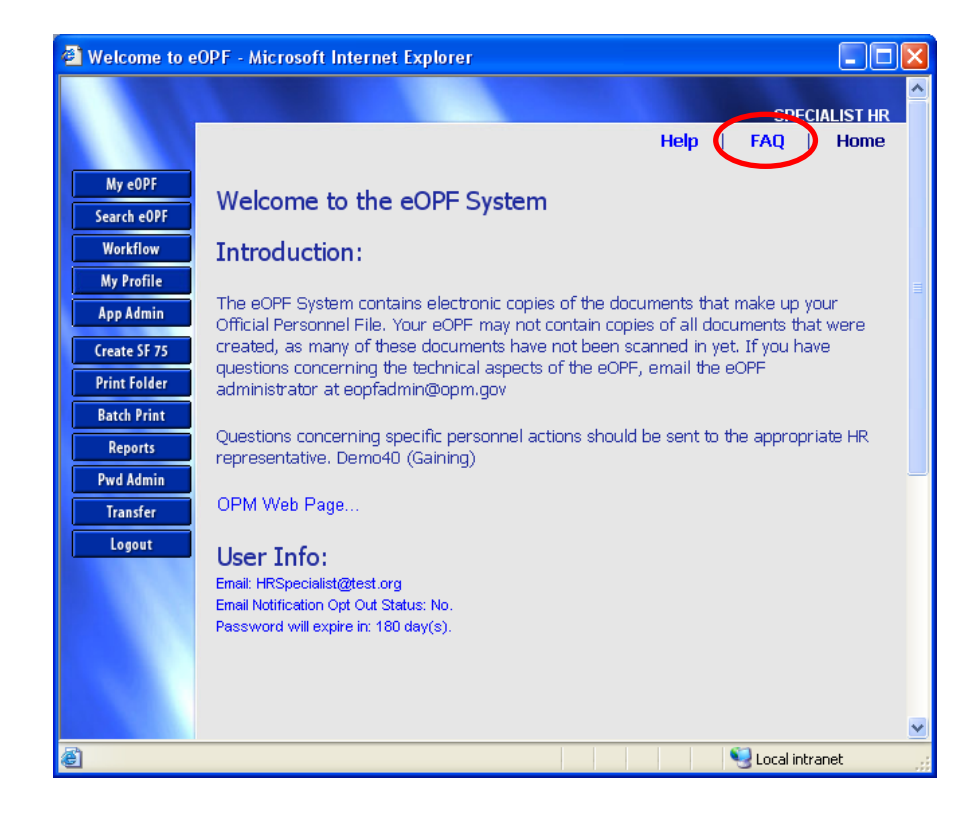

2. Browse the FAQ page to learn answers to the questions most people are asking.

You could get answers to questions similar to the following:

- What is the OPM eOPF solution?
- What eOPF questions do people ask most often?
- What is new in eOPF?
- What kinds of technical issues may we encounter?
- ✤ Who do I call when I need help with eOPF?

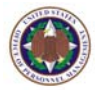

## 3.9 Using The Home Link

The OPM eOPF solution allows you to return to the **eOPF Welcome** page by clicking the **Home** link in the upper right corner of any eOPF page.

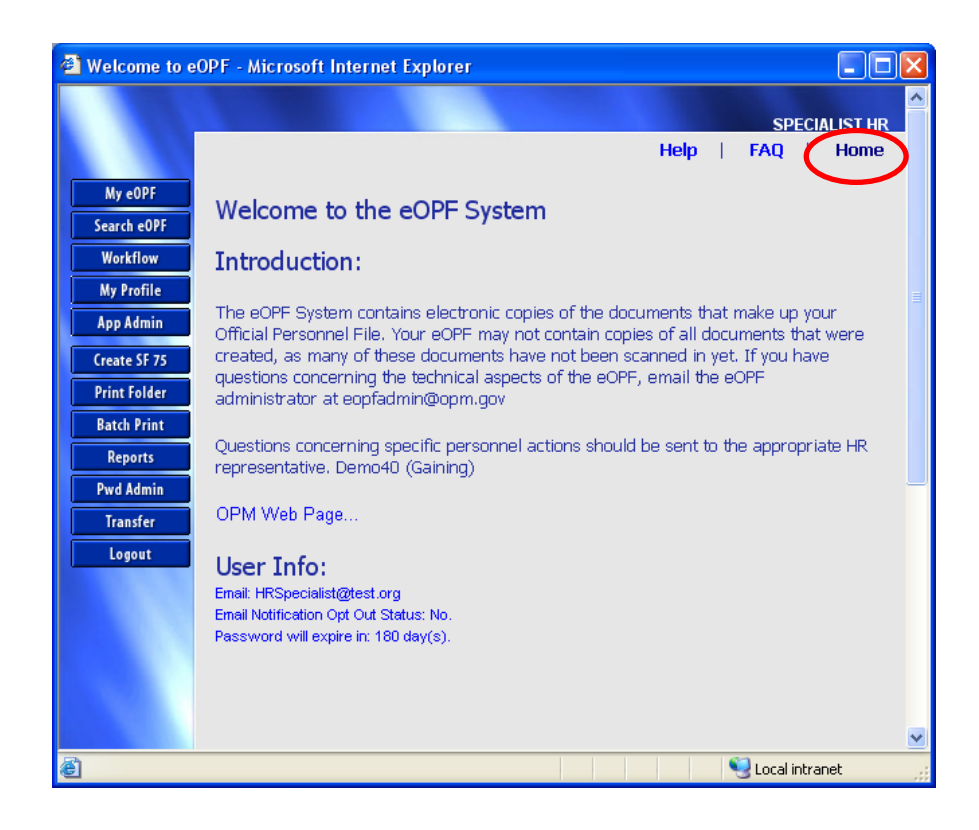

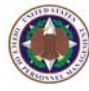

## Chapter 4: Viewing eOPF Documents

eOPF organizes and manages personnel documents within an electronic folder. All Federal government employees have an eOPF with all of their personnel documents organized in the same manner as the traditional OPF.

## 4.1 Viewing Your eOPF Documents

#### To view eOPF documents:

- 1. Logon to the OPM eOPF solution.
- 2. Click either the **My eOPF** or the **Search eOPF** button to access your eOPF.
  - My eOPF lists your documents from the most recent effective date.
  - **Search eOPF** allows you to view:
    - Particular documents.
    - ✤ Your entire eOPF.

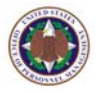

| My e0PF      | My eOPF:                  | My eOPF: STEVE CRAWFORD                     |                       |              |           |              |               |  |  |  |  |
|--------------|---------------------------|---------------------------------------------|-----------------------|--------------|-----------|--------------|---------------|--|--|--|--|
| Search eOPF  | Appotation                | Annotation: View documents with annotations |                       |              |           |              |               |  |  |  |  |
| Workflow     |                           |                                             |                       |              |           |              |               |  |  |  |  |
| My Profile   | SHOW ALL DOCS CANCEL      |                                             |                       |              |           |              |               |  |  |  |  |
| App Admin    |                           |                                             |                       |              |           |              |               |  |  |  |  |
| Create SF 75 | Action                    | SSN                                         | Latest Ef             | f. Date      | POID      | Ora Code     | Activity Code |  |  |  |  |
| Print Folder |                           |                                             |                       |              |           |              |               |  |  |  |  |
| Batch Print  | D 000-00-0004             |                                             | 01/11/20              | 01/11/2004   |           | 01D          | A             |  |  |  |  |
| Reports      | Folder                    |                                             |                       |              |           |              |               |  |  |  |  |
| Pwd Admin    | 102 document(s) returned. |                                             |                       |              |           |              |               |  |  |  |  |
| Transfer     |                           |                                             |                       |              |           | Previ        | - J + J NEAL  |  |  |  |  |
| Logout       | Action                    | Effective Date                              | Form Number           | Туре         |           | NOA Cod<br>1 | e             |  |  |  |  |
|              | <b>0</b> -                | 01/11/2004                                  | SE 50                 | PAY ADJ      |           | 894          |               |  |  |  |  |
|              | 4                         | 11/05/2003                                  | 3 SF 50 INDIVIDUAL CA |              | ASH AWARD | Doci         | ument         |  |  |  |  |
| 1.0          | 4                         | 12/03/2002                                  | SF 50                 | INDIVIDUAL C | ASH AWARD | Lis          | sting         |  |  |  |  |
|              | 4                         | 10/17/2002                                  | SF 50                 | GROUP CASH   | AWARD     | 841          |               |  |  |  |  |
|              | 4                         | 09/22/2002                                  | SF 50                 | WITHIN-GRAD  | E INC     | 893          |               |  |  |  |  |
|              |                           | 02/04/2002                                  | SF 50-B               | INDIVIDUAL C | ASH AWARD | 840          |               |  |  |  |  |

3. Click the **Action** <sup>(4)</sup> icon next to the document that you want to view.

Your security options for the selected document appear.

| 10 | 102 document(s) returned. |                |             |                       |               |  |  |  |
|----|---------------------------|----------------|-------------|-----------------------|---------------|--|--|--|
|    |                           |                |             |                       | Prev 1 2      |  |  |  |
|    | Action                    | Effective Date | Form Number | Туре                  | NOA Code<br>1 |  |  |  |
|    | 4                         | 01/11/2004     | SF 50       | PAY ADJ               | 894           |  |  |  |
|    | 4                         | 11/05/2003     | SF 50       | INDIVIDUAL CASH AWARD | 840           |  |  |  |
|    | 4                         | 12/03/2002     | SF 50       | INDIVIDUAL CAS        | 40            |  |  |  |
|    | 9                         | View -         | F 50        | GROUP CASH AWARD      | 841           |  |  |  |
|    | - 🛃                       | Add to Clip    |             |                       |               |  |  |  |
|    | 123                       |                | F 50        | WITHIN-GRADE INC      | 893           |  |  |  |
|    | • 4                       | 02/04/2002     | SF 50-B     | INDIVIDUAL CASH AWARD | 840           |  |  |  |
|    | 4                         | 01/18/2002     | SF 50-B     | PAY ADJ               | 894           |  |  |  |
|    | 4                         | 01/14/2001     | SF 50-B     | PAY ADJ               | 894           |  |  |  |
|    | 4                         | 03/22/2000     | SF 50-B     | PERFORMANCE AWARD     | 885           |  |  |  |
|    |                           | 01/02/2000     | SF 50-B     | PAY ADJ               | 894           |  |  |  |

4. Select the **View Option**.

The document you want to view launches Adobe Reader allowing you to view the document.

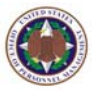

5. Click the **Open** button when the **File Download** box displays.

The Adobe Acrobat Reader is opened and the selected document is displayed.

| File Dow | rnload 🛛 🔀                                                                                                    |
|----------|----------------------------------------------------------------------------------------------------|
| Do you   | ı want to open or save this file?                                                                                                    |
| PDF      | Name: ViewPDF.pdf<br>Type: Adobe Acrobat Document<br>From: eopf.nbc.gov<br>Open Save Cancel                                                                                              |
| ١        | While files from the Internet can be useful, some files can potentially<br>harm your computer. If you do not trust the source, do not open or<br>save this file. <u>What's the risk?</u> |

6. Click the **Close** button when finished viewing the document to return to eOPF.

Note:

Every time an eOPF document is viewed, that action is logged electronically.

## 4.2 Searching For eOPF Documents

eOPF search capabilities allow you to search and filter the search results according to your particular document requirements. You should try searching using different search criteria to learn how to locate desired documents in the manner that is most effective for you.

### To search for eOPF documents:

1. Click the **Search eOPF** button. The **Search Folders** page opens.

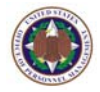

| My eOPF                 |                      | Searc                  | h Folders : (HR Spe | ecialist)                  |
|-------------------------|----------------------|------------------------|---------------------|----------------------------|
| Search eOPF<br>Workflow | SEARCH 🔍 CLEA        | R BACK 🤙               |                     |                            |
| My Profile<br>App Admin | PO ID                | Org Code               | Activity Code       | Employee ID                |
| Create SF 75            | SSN #                | Date of Birth          | NOA Code 1          | NOA Code 2                 |
| Batch Print             | Last Name            | First Name             | NAME SEARCH         | Query Package              |
| Reports<br>Pwd Admin    | 1                    |                        | - NAME JEANCH       |                            |
| Transfer<br>Logout      | Form © Common Forms  | O All Forms O Agency F | Forms               |                            |
|                         | Туре                 |                        |                     |                            |
|                         | All                  |                        |                     |                            |
| 100                     | Folder Sides 🗖 Sele  | ect All                |                     |                            |
|                         | 🔽 Temporary 🛛 🖓 Perr | nanent 🗖 Performance 🛛 | Training Deleted D  | Cancellation 🗖 Transferred |
|                         | Create Date          | Start Eff. Date E      | nd Eff. Date        |                            |
|                         | SEARCH SEARCH        | ers<br>R BACK (=       |                     |                            |

#### Note:

eOPF has "wildcard" characters to filter searches. The '%' character represents multiple characters; the '\_' character represents a single character. For example:

- A% returns anything that starts with the letter A (e.g. AA, AAA, ABA, ABC, etc.).
- A\_ returns anything that starts with the letter A, plus one additional character (e.g. AA, AB, AC, etc.).
- ✤ 1% returns 11, 123, 1234, 12345, etc.
- ✤ 1\_ returns 11, 12, 13, 14, 15, etc.
- 2. Enter search criteria for particular eOPF document(s) and click the **Search SEARCH** button.
- Click the Folder Action icon of the folder to be viewed and select the Open icon option to display the documents in the chosen folder.

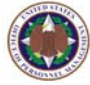

| My eOPF      | Rea                               | Reason: Annual Review 🔽 Annotation: View documents with annotations |             |            |            |                  |       |          |          |  |  |
|--------------|-----------------------------------|---------------------------------------------------------------------|-------------|------------|------------|------------------|-------|----------|----------|--|--|
| Search eOPF  | 5                                 |                                                                     |             |            |            |                  |       |          |          |  |  |
| Workflow     |                                   | SHOWALLOOG CARLEL                                                   |             |            |            |                  |       |          |          |  |  |
| My Profile   | My Profile 18 folder(s) returned. |                                                                     |             |            |            |                  |       |          |          |  |  |
| App Admin    |                                   | Action                                                              | SSN         | Last Name  | First Name | Latest Eff. Date | PO ID | Org Code | Activity |  |  |
| Create SF 75 |                                   |                                                                     |             |            |            |                  |       |          | Code     |  |  |
| Print Folder | ►                                 |                                                                     | 000-00-0003 | BECK       | FRED       | 02/08/2004       | 1001  | 010      | A        |  |  |
| Batch Print  |                                   |                                                                     | 000-00-0011 | BROWN      | LEROY      | 04/25/2007       | 1001  | 02В      | A        |  |  |
| Reports      |                                   |                                                                     | 000-00-0010 | CHEEKS     | MARY       | 01/12/2003       | 1001  | 02A      | A        |  |  |
| Pwd Admin    | -                                 | 6                                                                   | 000-00-0004 | CRAWFORD   | STEVE      | 01/11/2004       | 1001  | 01D      | A        |  |  |
| Transfer     |                                   |                                                                     |             |            |            |                  |       |          |          |  |  |
| Logout       |                                   |                                                                     | 000-00-0013 | HANS-SMITH | CINDY      | 01/15/2004       | 1001  | 02D      | A        |  |  |

4. Click the **Action 4** icon next to the document that you would like to view and select the appropriate action.

| My e0PF                   | Rea                    | son: Ar   | nnual Review     | *                   |                 | Anno      | otation: | View docur | nents with anno | tations          |  |
|---------------------------|------------------------|-----------|------------------|---------------------|-----------------|-----------|----------|------------|-----------------|------------------|--|
| Search eOPF               | SI                     | IOW ALL D | DCS CANCEL       | 0                   |                 |           |          |            |                 |                  |  |
| Workflow<br>My Profile    |                        |           |                  |                     |                 |           |          |            |                 |                  |  |
| my Profile                | 18 folder(s) returned. |           |                  |                     |                 |           |          |            |                 |                  |  |
| App Admin<br>Create SF 75 |                        | Action    | SSN              | Last Name           | First Name      | Latest Et | f. Date  | PO ID      | Org Code        | Activity<br>Code |  |
| Print Folder              | ►                      |           | 000-00-0003      | BECK                | FRED            | 02/08/20  | 04       | 1001       | 010             | A                |  |
| Batch Print               |                        |           | 000-00-0011      | BROWN               | LEROY           | 04/25/20  | 07       | 1001       | 02B             | A                |  |
| Reports<br>Pwd Admin      |                        |           | 000-00-0010      | CHEEKS              | MARY            | 01/12/20  | 03       | 1001       | 02A             | A                |  |
| Transfer                  |                        |           | 000-00-0004      | CRAWFORD            | STEVE           | 01/11/20  | 04       | 1001       | 01D             | A                |  |
| Logout                    |                        |           | 000-00-0013      | HANS-SMITH          | CINDY           | 01/15/20  | 04       | 1001       | 02D             | A                |  |
|                           | 27 C                   | ommon     | document(s) retu | rned for: BECK, FRI | ED              |           |          |            |                 |                  |  |
|                           |                        |           |                  |                     |                 |           |          | Prev 1 2   | Next            |                  |  |
|                           |                        | Action    | Effective Date   | Form Number         | Туре            | Type NO/  |          | Code       |                 |                  |  |
|                           |                        | 4         | 02/08/2004       | SF 50               | REALIGNMENT     |           | 790      |            |                 |                  |  |
|                           |                        | 4         | 09/07/2003       | SF 50               | WITHIN-GRADE IN | 4C        | 893      |            |                 |                  |  |
|                           |                        | 4         | 01/12/2003       | SF 50               | PAY ADJ         | 894       |          |            |                 |                  |  |

## 4.3 Viewing eOPF Document Annotations

The OPM eOPF solution has an annotation feature that allows HR specialists to make annotations on documents, which are preserved as a layer that sits on top of the original document. Annotations can be viewed and/or printed with the original document. As an HR specialist, you may annotate any document that is not part of your own eOPF. In addition, if multiple HR specialists make annotations, they are each saved as a separate layer, which provides information about who added what information.

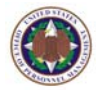

Annotations are added to each individual page of a document. As a result, you must navigate to each page to view the annotations on that particular page.

#### Note:

There are two classifications of an annotation: **Public** and **Private**. A Public annotation may be viewed by anyone who views the eOPF document. Private annotations can only be viewed and/or edited by the user who created the annotation or an authorized HR specialist.

### To view eOPF document annotations:

Click either My eOPF My eOPF or the Search eOPF
 Search eOPF button to locate the annotated document.
 "View documents with annotations" is the default selection at the top of the display.

| Search eOPF  |                      |            | Vien de come en |             |            |              |           |          |               |  |
|--------------|----------------------|------------|-----------------|-------------|------------|--------------|-----------|----------|---------------|--|
| Workflow     |                      |            |                 |             |            |              |           |          |               |  |
| My Profile   | SHOW ALL DOCS CANCEL |            |                 |             |            |              |           |          |               |  |
| App Admin    |                      |            |                 |             |            |              |           |          |               |  |
| Create SF 75 |                      | Action CCN |                 |             | Latest Ef  | f Data       | POID      |          | n Codo        |  |
| Print Folder |                      | SCHON      | 0014            |             |            | i. Date      | FOID      | Org Code |               |  |
| Batch Print  |                      |            | 000-00-0004     |             | 01/11/2004 |              | 1001      | 01       | D             |  |
| Reports      |                      |            |                 |             |            |              |           |          |               |  |
| Pwd Admin    | 102 do               | ocumer     | nt(s) returned. |             |            |              |           |          |               |  |
| Transfer     |                      |            |                 |             |            |              |           |          | Prev 1 2      |  |
| Logout       | A                    | Action     | Effective Date  | Form Number |            | Туре         |           |          | NOA Code<br>1 |  |
|              |                      | 4          | 01/11/2004      | SF 50       | )          | PAY ADJ      |           |          | 894           |  |
|              |                      | ()         | 11/05/2003      | SF 50       | )          | INDIVIDUAL C | ASH AWARD |          | 840           |  |

 Click the Action icon next to the document that you would like to view and select the View view option. Your eOPF document will open in Adobe Reader.

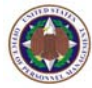

## 4.4 Creating And Adding Pages To Clip Folders

eOPF allows you to group pages and/or documents from the same folder together so that you may conduct a records audit or review. You determine whether or not you need individual pages or the entire document.

Creating a Clip Folder is a two-step process. The first step is to create a new clip folder. Then, you must select the pages you want to add to the clip folder.

#### To create a new clip folder:

- 1. Search for and open the desired folder.
- Click the Folder Action icon and select the Clip Folder Clip Folder option. The Clip Folders page appears.

|      |                |                                                   |                                    |       |          | STEVE | CRAW  | k |
|------|----------------|---------------------------------------------------|------------------------------------|-------|----------|-------|-------|---|
|      |                |                                                   |                                    |       | Help     | FAQ   | I F   | 2 |
| С    | lip Fold       | ers :                                             |                                    |       |          |       |       | I |
| Allo | ow to add/modi | fy/delete clip folder. Click on the Detail buttor | n to view the clips in the folder. |       |          |       |       | I |
|      |                | 111 - 11 - 11 - 11 - 11 - 11 - 11 - 11            |                                    |       |          |       |       | I |
| Se   | lected clip is | deleted successfully.                             |                                    |       |          |       |       | I |
|      | Owner          | Description                                       | Clip Date                          | Pages | Security |       |       | l |
|      |                | SCD                                               |                                    |       | Public 💌 |       | Inser | į |
|      | 1              |                                                   | 1                                  |       |          | _     |       | 1 |
| _    |                |                                                   |                                    |       |          |       |       | 1 |
|      | BACK 🤤         |                                                   |                                    |       |          |       |       |   |

3. Enter a description for the clip folder in the **Description** field.

For maximum usability, use specific HR terms and/or actions in the **Description** field.

- 4. In the **Security** field, select either **Public** or **Private** based on your needs.
- 5. Click the Insert button.
- 6. Click the **Back** button to return to the **Search Results** page.

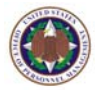

#### Note:

A clip folder is classified as *Public* or *Private*. Any user accessing the selected folder can view a public clip folder; however, ONLY the user that created the clip folder and authorized HR specialists can view a private clip folder.

### To add individual pages to a clip folder:

1. Search within the folder for the documents you wish to clip together.

If this is not your own folder, you must select a reason for accessing a document from the **Reason** drop-down list.

2. Click the **Action** A icon next to the document that you want added to the clip folder, and click the **Add to Clip** option.

The Add Clip to Clip Folder page appears.

| Add Cli       | in to Clin Foldor I               |             |                     | Help  | FAQ      |
|---------------|-----------------------------------|-------------|---------------------|-------|----------|
| Select the cl | ip folder you want to add the cli | p to.       |                     |       |          |
|               |                                   |             | 1                   |       |          |
|               | Owner                             | Description | Clip Date           | Pages | Security |
| Select        | CRAWFORD, STEVE                   | SCD         | 7/5/2007 2:19:38 PM | 0     | Public   |
|               |                                   |             | 1                   |       |          |
|               |                                   |             |                     |       |          |
|               |                                   |             |                     |       |          |

3. Click the **Select** button to add pages to the clip folder.

The Add Page to Clip Folder page appears.

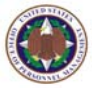

| Add page to Clip Folder :                               |                              |
|---------------------------------------------------------|------------------------------|
| Check the page you want to add to Clip Folder. Click on | the image to see larger one. |
|                                                         |                              |
| 1 🗖 Add Page 1 to Clip                                  | 2 🗖 Add Page 2 to Clip       |

- 4. Click the checkbox under each page that you want added to the clip folder, and click the Submit submit submi
- 5. Click the **OK** button. The **Search Results** page reappears.

### To add multiple documents to a clip folder:

- Search within the folder for the documents you wish to clip together.
   If this is not your own folder, you must select a reason for accessing a document from the **Reason** drop-down list.
- 2. Click the **Show All Docs** button. The **Show All Documents** page appears.

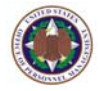

| My eOPF<br>Search eOPF<br>Workflow<br>My Profile<br>App Admin | OPF       To print a document(s), click on the checkbox to select/deselect and then click on the Print Single Sided or Print Double Sided button.         NoPF       PRINTSINGLESIDED         Image: Print Double Sided       DELETE SELECTED         ADD TO CLIP       CANCEL         CHECKALL       UNCHECKALL         Image: Print Double Sided       DELETE SELECTED         ADD TO CLIP       CANCEL         CHECKALL       UNCHECKALL |               |             |            |                |                  |            |              |  |  |  |
|---------------------------------------------------------------|----------------------------------------------------------------------------------------------------|---------------|-------------|------------|----------------|------------------|------------|--------------|--|--|--|
| User Admin                                                    | User Admin 81 Common document/s) returned in 1 folders                                                                                                    |               |             |            |                |                  |            |              |  |  |  |
| System Admin                                                  |                                                                                                    | Prev 1 2 Next |             |            |                |                  |            |              |  |  |  |
| Create SF 75                                                  |                                                                                                    | 0             | 001         | Effective  | Earne Nearthan | Ture             | NOL ONE 1  | 0.4          |  |  |  |
| Print Folder                                                  |                                                                                                    | Спеск         | 55N         | Date       | Form Number    | туре             | NUA Code I | Side         |  |  |  |
| Batch Print                                                   |                                                                                                    |               | 000-00-0018 | 04/04/2004 | SF 50          | REASSIGNMENT     | 721        | Temporary    |  |  |  |
| Reports                                                       |                                                                                                    |               | 000-00-0018 | 01/11/2004 | SF 50          | PAY ADJ          | 894        | Temporary    |  |  |  |
| Pwd Admin                                                     |                                                                                                    |               | 000-00-0018 | 02/23/2003 | SF 50          | REALIGNMENT      | 790        | 2 102 Code 1 |  |  |  |
| Logout                                                        |                                                                                                    |               | 000-00-0018 | 02/09/2003 | SF 50          | PROMOTION        | 702        | Temporary    |  |  |  |
| Logout                                                        | -                                                                                                    |               | 000-00-0018 | 02/09/2002 | SE 52          | PROMOTION        | 702        | Permanent    |  |  |  |
|                                                               | -                                                                                                    |               | 000 00 0010 | 02/07/2003 | 01 02          |                  | 702        | remailent    |  |  |  |
| 1 10 A                                                        |                                                                                                    |               | 000-00-0018 | 12/01/2002 | SF 50          | REASSIGNMENT     | 721        | Temporary    |  |  |  |
|                                                               |                                                                                                    |               | 000-00-0018 | 05/05/2002 | SF 50          | WITHIN-GRADE INC | 893        | Temporary    |  |  |  |

- 3. Click the checkbox for the documents you want to add to the clip folder.
- 4. Click the Add to Clip ADD TO CLIP button. The Add Clip to Clip Folder page appears.

|                           |                                                         |             |                     | Help  | STEVE CRA |
|---------------------------|---------------------------------------------------------|-------------|---------------------|-------|-----------|
| Add Cli<br>Select the cli | p to Clip Folder :<br>p folder you want to add the clip | a to.       |                     |       |           |
|                           |                                                         |             | 1                   |       |           |
|                           | Owner                                                   | Description | Clip Date           | Pages | Security  |
| Select                    | CRAWFORD, STEVE                                         | SCD         | 7/5/2007 2:19:38 PM | 1     | Public    |
| BACK                      |                                                         |             | 1                   |       |           |

5. Click the **Select** button to add the documents to the clip folder.

A confirmation page appears.

|             |                                                        |      |   | STEVE CF | AWFORD |
|-------------|--------------------------------------------------------|------|---|----------|--------|
|             |                                                        | Help | 1 | FAQ      | Home   |
| My e0PF     | Pages have been successfully added to the Clip Folder. |      |   |          |        |
| Search eOPF | OK                                                     |      |   |          |        |
| My Profile  |                                                        |      |   |          |        |

Click the OK button.
 The Search Results page reappears.

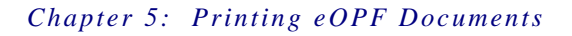

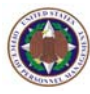

## Chapter 5: Printing eOPF Documents

Although the eOPF solution is a paperless Official Personnel Folder system, there may be times when you will need a hard copy of an eOPF document.

You may choose to print one or more of your eOPF documents. You may also choose to print documents with or without electronic annotations. Annotations are like notes that you may make on a paper document.

## 5.1 Printing An eOPF Document

### To print an eOPF document:

- 1. Locate the eOPF document you want to print.
- 2. Click the **Action** (2) icon next to the document that you would like to print and select the **View** (3) View option. The document opens in the eOPF viewer.
- Click the **Print** button.
   The standard Windows **Print** dialog box appears.

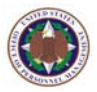

| Printer Name: Wis\Minolta Copier/Printer (Mailroom) Status: Ready Type: CopierBW Ver 1.11 | Properties<br>Print to file |
|-------------------------------------------------------------------------------------------|-----------------------------|
| Print Range<br>⊙ All                                                                      | Preview 8.5                 |
| Current page Current page Pages from: 1 to: 6 Subset: All pages in range Page Handling    |                             |
| Page Scaling: Fit to paper                                                                |                             |
| Print What: Document                                                                      | Units: Inches Zoom: 95%     |

#### Note:

If you are printing a double-sided document, you must ensure that the printer is capable of duplex printing.

- 4. Ensure that your printer settings are correct.
- 5. Click the **OK** button to print your document.
- 6. Click the **Close** button to close the document viewer.

## 5.2 Printing Multiple eOPF Documents

eOPF permits you to print one or more documents from the **Show All Documents** page. A watermark of the OPM logo is added to the bottom, center margin of documents when printed from the **Show All Documents** page.

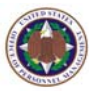

### To print two or more eOPF documents:

- 1. Click the **Search eOPF** button. The **Search eOPF** page opens.
- 2. Enter search criteria and click the Search SEARCH SEARCH SEARCH

The **Search Results** page appears.

- 3. Click the **Show All Docs** button. The **Show All Documents** page appears with all documents that meet the search criteria.
- Click the checkbox for documents to print, or click the Check All CHECKALL button to select them all. All selected documents are merged into one document displayed in the viewer.

| My eOPF<br>Search eOPF<br>Workflow                    | Top                                                                                  | To print a document(s), click on the checkbox to select/deselect and then click on the Print Single Sided or Print Double Sided button.           PRINT SINGLE SIDED         PRINT SINGLE SIDED         PRINT SINGLE SIDED         PRINT SINGLE SIDED           CHECK ALL         UNCHECK ALL         UNCHECK ALL         End of the second second seco |             |                   |             |                     |            |                |  |  |  |  |
|-------------------------------------------------------|--------------------------------------------------------------------------------------|----------------------------------------------------------------------------------------------------|-------------|-------------------|-------------|---------------------|------------|----------------|--|--|--|--|
| My Profile<br>App Admin<br>User Admin<br>System Admin | All Profile         pp Admin         Set Admin         ster Admin         Ster Admin |                                                                                                    |             |                   |             |                     |            |                |  |  |  |  |
| System Admin                                          |                                                                                      |                                                                                                    |             |                   |             | Prev                | 1 2 Next   |                |  |  |  |  |
| Print Folder                                          |                                                                                      | Check                                                                                                    | SSN         | Effective<br>Date | Form Number | Туре                | NOA Code 1 | Side           |  |  |  |  |
| Batch Print                                           |                                                                                      |                                                                                                    | 000-00-0018 | 04/04/2004        | SF 50       | REASSIGNMENT        | 721        | Temporary      |  |  |  |  |
| Pwd Admin                                             |                                                                                      |                                                                                                    | 000-00-0018 | 01/11/2004        | SF 50       | PAY ADJ             | 894        | Temporary      |  |  |  |  |
| Transfer                                              |                                                                                      |                                                                                                    | 000-00-0018 | 02/23/2003        | SF 50       | REALIGNMENT         | 790 Row    | 2, NOA Code 1: |  |  |  |  |
| Logout                                                |                                                                                      |                                                                                                    | 000-00-0018 | 02/09/2003        | SF 50       | PROMOTION           | 702        | Temporary      |  |  |  |  |
|                                                       |                                                                                      |                                                                                                    | 000-00-0018 | 02/09/2003        | SF 52       | PROMOTION           | 702        | Permanent      |  |  |  |  |
|                                                       |                                                                                      |                                                                                                    | 000-00-0018 | 12/01/2002        | SF 50       | REASSIGNMENT        | 721        | Temporary      |  |  |  |  |
|                                                       |                                                                                      |                                                                                                    | 000-00-0018 | 05/05/2002        | SF 50       | WITHIN-GRADE INC    | 893        | Temporary      |  |  |  |  |
|                                                       |                                                                                      |                                                                                                    | 000-00-0018 | 01/13/2002        | SF 50-B     | PAY ADJ             | 894        | Temporary      |  |  |  |  |
|                                                       |                                                                                      |                                                                                                    | 000-00-0018 | 09/09/2001        | SF 50-B     | REALIGNMENT         | 790        | Temporary      |  |  |  |  |
|                                                       |                                                                                      |                                                                                                    | 000-00-0018 | 07/15/2001        | SF 50-B     | REALIGNMENT         | 790        | Temporary      |  |  |  |  |
|                                                       |                                                                                      |                                                                                                    | 000-00-0018 | 05/06/2001        | SF 50-B     | CORRECTION          | 002        | Temporary      |  |  |  |  |
|                                                       |                                                                                      |                                                                                                    | 000-00-0018 | 04/22/2001        | SF 50-B     | WITHIN-GRADE INC    | 893        | Temporary      |  |  |  |  |
|                                                       |                                                                                      |                                                                                                    | 000-00-0018 | 01/14/2001        | SF 50-B     | PAY ADJ             | 894        | Temporary      |  |  |  |  |
|                                                       |                                                                                      |                                                                                                    | 000-00-0018 | 04/23/2000        | SF 50-B     | WITHIN-GRADE INC    | 893        | Temporary      |  |  |  |  |
|                                                       |                                                                                      |                                                                                                    | 000-00-0018 | 01/03/2000        | SF 50-B     | PAY ADJ             | 894        | Temporary      |  |  |  |  |
|                                                       |                                                                                      |                                                                                                    | 000-00-0018 | 11/08/1999        | SF 50-B     | CHG IN DATA ELEMENT | 800        | Temporary      |  |  |  |  |

5. Click the desired **Print** button.

The documents print single sided or double-sided according to the settings for the designated printer.

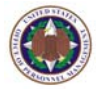

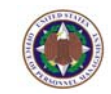

## Chapter 6: Adding eOPF Documents

eOPF enables HR specialists and eOPF administrators to manually add new documents into the system. Authorized users may either import electronic files or scan paper documents into the database.

## 6.1 Adding Electronic Documents To The eOPF

eOPF allows users to import electronic documents into the eOPF. eOPF supports files that are scanned, images, Microsoft Word, and many other types of electronic files.

#### To import an eOPF document:

- 1. Search for the employee eOPF to which you need to add the new document.
- 2. Select a Reason for viewing the eOPF.
- 3. Click the **Folder Action** icon of the folder and select the **Add Doc** Add Doc option.
- Click the Open button.
   The Select Local File to import dialog box appears.
- Search for and select the desired file, and click the Open button. The selected file appears.
- Click the Save button.
   The Document Information dialog box appears.
   The First Name, Last Name, and SSN fields will be completed based upon the SSN of the selected folder.

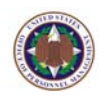

- 7. Complete all known indexing information to describe the new document that you are adding to the OPF. Add as a minimum:
  - From the **Form** drop-down list.
  - From the **Type** drop-down list.
  - Select the Effective Date of the action.
  - Select the **Folder** side on which the document will reside.

| Document Information                              |                                                 |
|---------------------------------------------------|-------------------------------------------------|
| ✓ Include Obsolete Forms                          |                                                 |
| Form:                                             |                                                 |
| SF 50 NOTIFI                                      | CATION OF PERSONNEL ACTION                      |
| Туре:                                             |                                                 |
| CANCELLATION                                      |                                                 |
| NOA Code: 1                                       |                                                 |
| NDA Code 2: 004                                   |                                                 |
| NOA COUR 2. 1034                                  |                                                 |
| Insert into Workflow:                             |                                                 |
| Flow: Default Process                             |                                                 |
|                                                   |                                                 |
| Effective Date:                                   | Folder Side:                                    |
| 07/24/2005                                        | SSN: 000-00-1111 Select                         |
|                                                   | Performance First Name: JOE                     |
| → July 2005 →                                     | Overseas                                        |
| Sun Mon Tue Wed Thu Fri Sat<br>26 27 28 29 30 1 2 | Deleted                                         |
| 3 4 5 6 7 8 9                                     | Agency Specific Dont know the SSN2 Click "Find" |
| 10 11 12 13 14 15 16                              | Find Find                                       |
| 24 25 26 27 28 29 30                              |                                                 |
| <b>31</b> 1 2 3 4 5 6                             | Save Cancel                                     |
| C I oday: 7/25/2005                               |                                                 |

- Verify your indexing information and click the Save button.
   A confirmation box appears.
- Double-check your information is accurate, and click the Yes button to save the indexing information. A confirmation box appears.
- 10. Click the **OK** button to confirm that the indexing information is correct.
- 11. Click the **Exit** button.

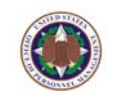

Click the "<u>Please click here to return to eOPF</u>" link.
 The Search Results page reappears.

## 6.2 Importing A New Page Into An Existing eOPF Document

Sometimes you may need to add a missing page from an electronic document.

### To insert a new page from an electronic file:

- 1. Search for the employee eOPF to which you need to add the new document.
- 2. Select a **Reason** for viewing the eOPF.
- Click the Action 
   icon next to the document that has to be modified and select the Modify 
   Modify option.
- 4. Click the **Import** <sup>Import</sup> button. A confirmation pop-up box appears.

| eOPFAV                            |                                                         |
|-----------------------------------|---------------------------------------------------------|
| 2                                 | Do you want to import into the currently open document? |
|                                   | Yes No                                                  |
| Click <b>Y</b> e<br>The <b>Pa</b> | es Yes button.<br>ge Import dialog box appears.         |

6. Select the desired document, and click the OK button.
A confirmation box displays the following message "New page was saved successfully."
Click the OK OK button.

5.

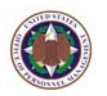

- 7. Click the **Exit** button.
- Click the "<u>Please click here to return to eOPF</u>" link. The Search Results page reappears.

## 6.3 Modifying Document Index Information

Sometimes you may need to change the indexing information in eOPF to match the official document. For example, if a mistake was made with the indexing when a scanned document was entered into eOPF, users can correct it with this option.

#### To modify a document index:

- 1. Select a **Reason** for viewing the eOPF.
- Click the Action icon next to the document that has the incorrect indexing information and select the Modify Index Modify Index option. The Modify Document Index page appears.

| My eOPF      | Original Val  | lues                                                                                                    |   |
|--------------|---------------|----------------------------------------------------------------------------------------------------|---|
| Search eOPF  | Name:         | SMITH CHRIS                                                                                                    |   |
| Workflow     | SSN:          | 000-00-0018                                                                                                    |   |
| Ma Davidla   | Eff. Date:    | 2/23/2003                                                                                                    |   |
| my Profile   | Form:         | NOTIFICATION OF PERSONNEL ACTION                                                                                                    |   |
| App Admin    | Type:         | REALIGNMENT                                                                                                    |   |
| User Admin   | NOA Code 1:   | 790                                                                                                    |   |
| System Admin | NOA Code 2:   |                                                                                                    |   |
| System Mamm  | Exception Con | mment:                                                                                                    |   |
| Create SF 75 | Folder Side:  | Temporary                                                                                                    |   |
| Print Folder |               |                                                                                                    |   |
| Batch Print  | Enter New     |                                                                                                    |   |
| Penerte      | Data:         | L Show all Forms/Types - including Obsolete (Obsolete Forms/Types are indicated with an ' at the beginning)                                                                                                    |   |
| Reputs       | SSN:          | 000-0018                                                                                                    |   |
| Pwd Admin    |               |                                                                                                    |   |
| Transfer     | Eff. Date:    | 2/23/2003                                                                                                    |   |
| Logout       | Form:         | SF 50::::NOTIFICATION OF PERSONNEL ACTION                                                                                                    | • |
|              | Type:         | REALIGNMENT                                                                                                    | - |
|              | 1911          |                                                                                                    |   |
|              | NOA Code 1:   | 790                                                                                                    |   |
|              | NOA Code 2:   |                                                                                                    |   |
|              | Exception     |                                                                                                    |   |
|              | Comment:      |                                                                                                    |   |
|              | Folder Side:  | Temporary                                                                                                    |   |
|              |               | - contraction of the second second seco |   |
|              | CONT.         |                                                                                                    |   |
|              | SAVE          | VANUEL 💋                                                                                                    |   |
|              |               |                                                                                                    |   |

 Modify the incorrect indexing information (e.g., *Effective Date, Form Name, Form Type, Folder Side*) and click the Save button.

The **Search Results** page reappears with the correct indexing information displayed.

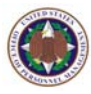

## Chapter 7: Working With eOPF Reports

The eOPF system allows HR specialists and eOPF administrators to view, print, and export standardized reports. The reports are real time data analysis of eOPF users, records, and system usage. The eOPF system administrator creates and defines the various reports HR specialists can view, print, and export if needed.

There are three major report groups: Document Access, System Access, and System Integrity. Document Access reports list types of actions taken on eOPF documents, by whom, and when. System Access reports detail system access. System Integrity reports verify data integrity of the repository if there is a system or hardware failure, or some system threat. If you need different reports, request that your eOPF system administrator create the new report.

## 7.1 Viewing And Printing Reports And Logs

HR specialists may view and print reports on demand. The procedure is the same for viewing all of the reports.

### To view and/or print an eOPF report:

1. From the eOPF main menu, click the **Reports** button.

The **Reports** page appears.

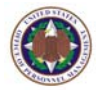

| ft Internet Explorer                                                                                                    |                                                                                                    |                                                                                                    |
|----------------------------------------------------------------------------------------------------|----------------------------------------------------------------------------------------------------|----------------------------------------------------------------------------------------------------|
|                                                                                                    |                                                                                                    | SPECIALIST HR<br>Help   FAQ   Home                                                                                                    |
| Reports capability allows the a user to<br>n their eOPF application. The user must<br>t additional field criteria is presented all                                                                                                    | acquire information regarding 'Document Access<br>first select a report category and then select a<br>owing the user to customize the conditions used                                                                                                    | s', 'System Access' and 'System<br>specific report. Depending on the<br>to produce the report.                                                                                                    |
| ories:<br>ACCESS V<br>ents - Created by HR Specialist v<br>ents - Created by HR Specialist<br>ents - Modifications<br>ents - Viewed<br>50s Report<br>fored To Deleted Folder Side Report<br>ments - All Actions<br>ments - All Actions | Filter By Viewer SSII:<br>SSI #<br>Lookup<br>Filter By Owner SSII:<br>SSI #<br>Lookup<br>Filter By Document Effective Date:<br>From: (MM.DD/YYY) To: (MM.DD/YYY)<br>Filter By Date Viewed:<br>From: (MM.DD/YYY) To: (MM.DD/YYY)                                                                                                    |                                                                                                    |
| 60 BACK CLEAR                                                                                                    |                                                                                                    |                                                                                                    |
|                                                                                                    | Reports capability allows the a user to in their eOPF application. The user must t additional field criteria is presented all<br>price:  ACCESS ▼<br>tents - Created by HR Specialist<br>rents - Created by HR Specialist<br>rents - Viewed<br>50s Report<br>towed To Deleted Folder Side Report<br>ments - Report<br>CEAR<br>CEAR<br>CEAR<br>CEAR | :<br>Reports capability allows the a user to acquire information regarding 'Document Access<br>in their eOFA application. The user must first select a report category and then select a<br>t additional field criteria is presented allowing the user to customize the conditions used<br>price:<br>ACCESS V<br>Filter By Viewer SSI:<br>SSI #<br>Cooluge<br>Filter By Document Effective Date:<br>From: (MM.DD/YYY) To: (MM.DD/YYY)<br>Filter By Date Viewed:<br>From: (MM.DD/YYY) To: (MM.DD/YYY)<br>Filter By Date Viewed:<br>From: (MM.DD/YYY) To: (MM.DD/YYY)<br>COERCE<br>COERCE<br>COERC |

- 2. Select from **Report categories**, the desired **Reports**, and input report filters.
- 3. Click the **View Report VIEW REPORT** button. The report appears.

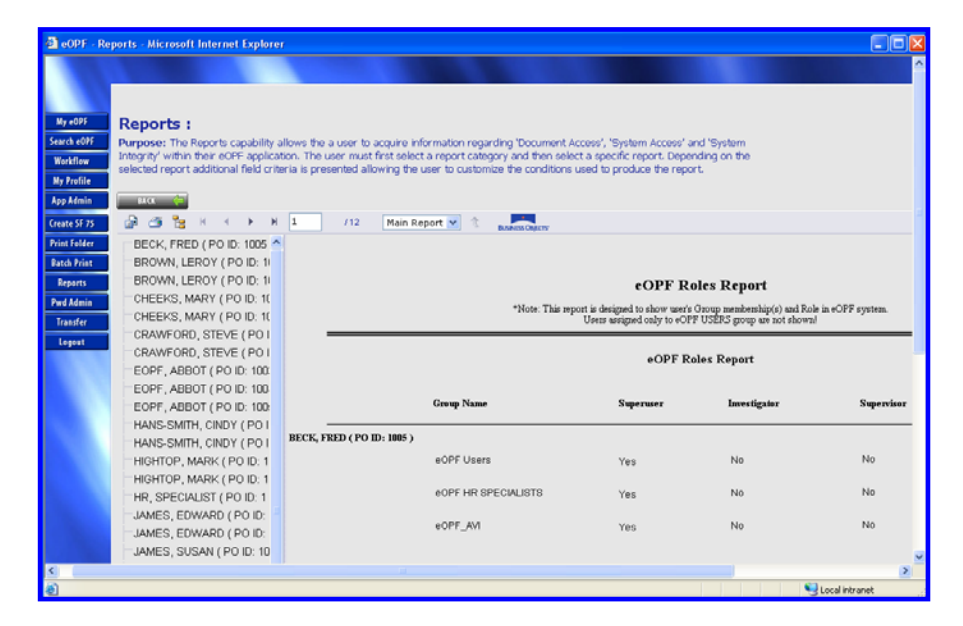

Click the Print button.
 The Print the Report box appears.

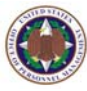

| 🕙 Print the Repo                                          | ort - Microsoft Internet Explorer                       |                  |
|-----------------------------------------------------------|---------------------------------------------------------|------------------|
|                                                           |                                                         |                  |
| Page Range:                                               | ◯ All                                                   |                  |
|                                                           | Pages:                                                  |                  |
|                                                           | From: 1 To: 1                                           |                  |
|                                                           |                                                         |                  |
|                                                           |                                                         |                  |
|                                                           |                                                         |                  |
| To Print:                                                 |                                                         |                  |
| <ol> <li>In the next dialog<br/>the OK button.</li> </ol> | that appears, select the "Open this file" (             | option and click |
| 2. Click the printer in<br>button on your inter           | con on the Acrobat Reader Menu rather t<br>net browser. | han the print    |
|                                                           |                                                         |                  |
|                                                           | OK                                                      | Cancel           |
|                                                           |                                                         |                  |

5. Select pages of the report to print, and click the **OK OK** button.

The report appears as a PDF document.

| 🗐 http   | ttp://coors/demo40/EOPF/EOPF.aspx - Microsoft Internet Explorer                                                                                                    |                     |              |              |              |              |    |  |  |
|----------|----------------------------------------------------------------------------------------------------|---------------------|--------------|--------------|--------------|--------------|----|--|--|
| Ð        | 🗎 🖃 🗳 - I                                                                                                    | 🧼 🧼 🚺 / 1 🛛 🚺       | 🖑 🤻 💿        | 🖲 65% 🕶 🥖    | 🖉 - 📑 🔂 Find |              | ]• |  |  |
| ۵        | eOPF Roles Report<br>"Note: This report is designed to show user's Group membership(i) and Role in eOPF system.<br>Users assigned only to eOPF USERS group are not shown! |                     |              |              |              |              |    |  |  |
| ee.      |                                                                                                    |                     | eOPF Roles I | Report       |              |              |    |  |  |
| ?        |                                                                                                    | Group Name          | Superuser    | Investigator | Supervisor   | Page 1 of 12 |    |  |  |
|          | BECK, FRED ( PO ID: 1005                                                                                                    |                     |              |              |              |              |    |  |  |
|          |                                                                                                    | eOPF Users          | Yes          | No           | No           |              | -  |  |  |
|          |                                                                                                    | eOPF HR SPECIALISTS | Yes          | No           | No           |              | -  |  |  |
|          |                                                                                                    | eOPF_AVI            | Yes          | No           | No           |              |    |  |  |
|          | BROWN, LEROY ( PO ID: ]                                                                                                    |                     |              |              |              |              |    |  |  |
|          |                                                                                                    | eOPF Users          | Yes          | No           | No           |              |    |  |  |
|          |                                                                                                    | eOPF HR SPECIALISTS | Yes          | No           | No           |              |    |  |  |
|          |                                                                                                    | eOPF_AVI            | Yes          | No           | No           |              |    |  |  |
| (Uj      | BROWN, LEROY ( PO ID: ]                                                                                                    |                     |              |              |              |              |    |  |  |
| Ŭ        |                                                                                                    | eOPF Users          | Yes          | No           | No           |              |    |  |  |
| <b>1</b> |                                                                                                    | eOPF HR SPECIALISTS | Yes          | No           | No           |              | ~  |  |  |
|          | 11.00 x 8.50 in 🔇                                                                                                    |                     |              | Ш            |              |              | >  |  |  |

Click the Print button.
 The Print settings box appears.

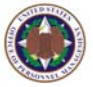

| Microsoft Office Document Image Writer         Name:       Microsoft Office Document Image Writer         Status:       Ready         Type:       Microsoft Office Document Image Writer Driver                                                                                                    | Properties<br>Comments and Forms:<br>Document and Markups |
|----------------------------------------------------------------------------------------------------|-----------------------------------------------------------|
| Print Range         ● All         ● Current yiew         ● Current page         ● Pages 1         Subset:       All pages in range         ● Reverse pages         ● Page 4         ● Copies:       1 © Collate         Page Scaling:       Shrink to Printable Area         ♥ Auto-Botate and Center         ● Choose Paper Source by PDF page size | Preview: Composite                                        |
| Print to file Print color as black Printing Lips Advanced                                                                                                    | Units: Inches Zoom: 100%<br>1/1 (1)                       |

Select the desired print parameters and click the OK
 DK button.

## 7.2 Exporting Reports And Logs

The eOPF system allows HR specialists and eOPF administrators to export reports and logs. The procedure is the same for viewing all of the reports.

### To export reports and logs:

From the eOPF main menu, click the **Reports** button.
 The **Reports** page appears.

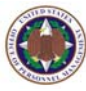

| 🛃 eOPF - Rej                        | oorts - Microsoft Internet Explorer                                                                                                    |                                                                                                    |
|-------------------------------------|----------------------------------------------------------------------------------------------------|----------------------------------------------------------------------------------------------------|
|                                     |                                                                                                    | SPECIALIST IN<br>Links - L. FAQ - L. Hang                                                                                                    |
| My eOPF<br>Search eOPF              | Reports :<br>Purpose: The Reports capability allows the a user to                                                                                                    | acquire information regarding 'Document Access', 'System Access' and 'System                                                                                 |
| Workflow<br>My Profile<br>App Admin | Integrity within their eOP+ application. The user must<br>selected report additional field criteria is presented al<br>Benorts categories:                                               | Trist select a report category and then select a specific report. Depending on the<br>owing the user to customize the conditions used to produce the report. |
| Create SF 75<br>Print Folder        | Active Documents - Created by HR Specialist                                                                                                    | SSN # Lookup                                                                                                    |
| Batch Print<br>Reports<br>Pwd Admin | Active Documents - Created by HR Specialist<br>Active Documents - Modifications<br>Active Documents - Viewed<br>Cancelled SF 505 Report<br>Desversetb Mared T& Decided Folder Side Deced | Filter By Owner SSI:<br>SSI #:<br>Lookup<br>Filter By Document Effective Date:                                                                               |
| Transfer<br>Logout                  | Purged Documents - All Actions<br>Purged Documents Report                                                                                                    | From: (MM.DD/YYYY) To: (MM.DD/YYYY)  Filter By Date Viewed:                                                                                                  |
|                                     |                                                                                                    | From: (MM.DD.YYYY) To: (MM.DD.YYYY)                                                                                                    |
|                                     |                                                                                                    |                                                                                                    |
|                                     | VIEW NEPORI GU BACK CLEAN                                                                                                    |                                                                                                    |
|                                     |                                                                                                    |                                                                                                    |
| S Done                              |                                                                                                    | Stocal intranet                                                                                                    |

- 2. Select the **Report categories**, the desired **Reports**, and input report filters.
- 3. Click the **View Report VIEW REPORT** button. The report appears.

| 🗿 eOPF - Repo | orts - Microsoft Internet Explorer                                                                                                    | i                             |                         |                   |                                                           |                                                              |                         |  |  |  |
|---------------|----------------------------------------------------------------------------------------------------|-------------------------------|-------------------------|-------------------|-----------------------------------------------------------|--------------------------------------------------------------|-------------------------|--|--|--|
|               |                                                                                                    |                               |                         |                   |                                                           |                                                              | ^                       |  |  |  |
|               |                                                                                                    |                               |                         |                   |                                                           |                                                              |                         |  |  |  |
| No =0.95      | Demonte i                                                                                                    |                               |                         |                   |                                                           |                                                              |                         |  |  |  |
| Sauch af HE   | Reports :                                                                                                    | llower they a uncer to accord | uico information concer | ding Theorem A    | const Western Accord                                      | and Westman                                                  |                         |  |  |  |
| Washilaw      | Strot RV/ Purpose: The Reports capability allows the a user to acquire information regarding? Document Access', "System Access' and "System<br>success", Interprive within their eOFF-application. The user must first select a report category and their select a specific report. Depending on the |                               |                         |                   |                                                           |                                                              |                         |  |  |  |
| No Profile    | elected report additional field crite                                                                                                    | ria is presented allow        | ng the user to customi  | ze the conditions | used to produce the rep                                   | ort.                                                         |                         |  |  |  |
| App Admin     | BACK 👉                                                                                                    |                               |                         |                   |                                                           |                                                              |                         |  |  |  |
| Create SF 75  | 🖓 🥶 🏪 н ч э н                                                                                                    | 1 /12                         | Main Report 💌 👘         |                   |                                                           |                                                              |                         |  |  |  |
| Print Folder  | BECK, FRED ( PO ID: 1005                                                                                                    |                               |                         | BASINGS OFFICES   |                                                           |                                                              |                         |  |  |  |
| Batch Print   | BROWN, LEROY ( PO ID: 1                                                                                                    |                               |                         |                   |                                                           |                                                              |                         |  |  |  |
| Reports       | BROWN, LEROY ( PO ID: 1                                                                                                    |                               |                         |                   | COPF B                                                    | oles Report                                                  |                         |  |  |  |
| Pwd Admin     | CHEEKS, MARY ( PO ID: 10                                                                                                    |                               |                         |                   | torra                                                     | ones report                                                  |                         |  |  |  |
| Transfer      | CHEEKS, MARY ( PO ID: 10                                                                                                    |                               |                         | *Note: This rep   | ort is designed to show user<br>Users assigned only to eO | s Group membership(s) and Ro<br>PF USERS group are not shown | le in eOPF system.<br>I |  |  |  |
| Internet      | CRAWFORD, STEVE ( PO I                                                                                                    |                               |                         |                   |                                                           |                                                              |                         |  |  |  |
|               | CRAWFORD, STEVE ( PO I                                                                                                    |                               |                         |                   | eOPF F                                                    | oles Report                                                  |                         |  |  |  |
|               | EOPF, ABBOT ( PO ID: 100                                                                                                    |                               |                         |                   |                                                           |                                                              |                         |  |  |  |
|               | EOPF, ABBOT ( PO ID: 100                                                                                                    |                               |                         |                   |                                                           |                                                              |                         |  |  |  |
|               | EOPF, ABBOT ( PO ID: 100:                                                                                                    |                               | Group Name              |                   | Superuser                                                 | Investigator                                                 | Supervisor              |  |  |  |
|               | HANS-SMITH, CINDY ( PO I                                                                                                    |                               |                         |                   |                                                           |                                                              |                         |  |  |  |
|               | HANS-SMITH, CINDY ( PO I                                                                                                    | BECK, FRED ( PO ID:           | 1005)                   |                   |                                                           |                                                              |                         |  |  |  |
|               | HIGHTOP, MARK ( PO ID: 1                                                                                                    |                               | eOPF Users              |                   | Yes                                                       | No                                                           | No                      |  |  |  |
|               | HIGHTOP, MARK ( PO ID: 1                                                                                                    |                               |                         | 5.0111 1070       |                                                           |                                                              | N a                     |  |  |  |
|               | HR, SPECIALIST ( PO ID: 1                                                                                                    |                               | CONFINCTION             | ECIALIS18         | Yes                                                       | NO                                                           | NO                      |  |  |  |
|               | JAMES, EDWARD ( PO ID:                                                                                                    |                               | ROPE AV                 |                   | Yee                                                       | No                                                           | No                      |  |  |  |
|               | JAMES, EDWARD ( PO ID:                                                                                                    |                               | 2011 2441               |                   | 163                                                       |                                                              |                         |  |  |  |
|               | JAMES, SUSAN ( PO ID: 10                                                                                                    |                               |                         |                   |                                                           |                                                              | ~                       |  |  |  |
| <             |                                                                                                    |                               |                         |                   |                                                           |                                                              | 2                       |  |  |  |
| 2             |                                                                                                    |                               |                         |                   |                                                           |                                                              | Local intranet          |  |  |  |

4. Click the **Export** button displayed above the report. The **Export the Report** box appears.

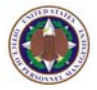

| 🕙 Export the Report - | Microsoft Internet Explorer                   |        |
|-----------------------|-----------------------------------------------|--------|
| File Format:          | Adobe Acrobat (PDF)                           | ~      |
| Page Range:           | <ul> <li>O Pages:</li> <li>From: 1</li> </ul> |        |
|                       | ок                                            | Cancel |

5. Select the report **File Format**, and click the **OK** 

The report appears in the selected format.

| 🗐 http   | ://coors/demo40/EOPF                                                                                                    | /EOPF.aspx - Microsoft Inte | rnet Explorer |              |              |              | $\mathbf{X}$ |  |
|----------|----------------------------------------------------------------------------------------------------|-----------------------------|---------------|--------------|--------------|--------------|--------------|--|
|          | 🗎 🖃 🗳 -                                                                                                    | 🔶 🍦 🚺 / 1 🛛 🚺               | 🖑 🥰 💿         | ۰ 65% -      | 🖉 - 📑 🔂 Find |              | ]•           |  |
| ۵        | eOPF Roles Report "Note: This report is designed to show user's Group membership(s) and Role in eOPF system. Users suigned only to GOPF USERS group are not shown! |                             |               |              |              |              |              |  |
| 60       |                                                                                                    |                             | eOPF Roles I  | Report       |              |              |              |  |
| ?        |                                                                                                    | Group Name                  | Superuser     | Investigator | Supervisor   | Page 1 of 12 |              |  |
|          | BECK, FRED ( PO ID: 1005                                                                                                    |                             |               |              |              |              |              |  |
|          |                                                                                                    | eOPF Users                  | Yes           | No           | No           |              | =            |  |
|          |                                                                                                    | eOPF HR SPECIALISTS         | Yes           | No           | No           |              |              |  |
|          |                                                                                                    | eOPF_AVI                    | Yes           | No           | No           |              |              |  |
|          | BROWN, LEROY ( PO ID: ]                                                                                                    |                             |               |              |              |              |              |  |
|          | , , , , , , , , , , , , , , , , , , ,                                                                                                    | eOPF Users                  | Yes           | No           | No           |              |              |  |
|          |                                                                                                    | eOPF HR SPECIALISTS         | Yes           | No           | No           |              |              |  |
|          |                                                                                                    | eOPF_AVI                    | Yes           | No           | No           |              |              |  |
| Ø        | BROWN, LEROY ( PO ID: ]                                                                                                    | eOPF Users                  | Yes           | No           | No           |              |              |  |
| <b>7</b> |                                                                                                    | eOPF HR SPECIALISTS         | Yes           | No           | No           |              | ~            |  |
|          | 11.00 x 8.50 in 🔣                                                                                                    |                             |               | 1111         |              |              |              |  |

6. Click on **Save** or **Save a Copy**, depending on the file format selected.

The **Save As** pop-up box appears.

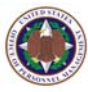

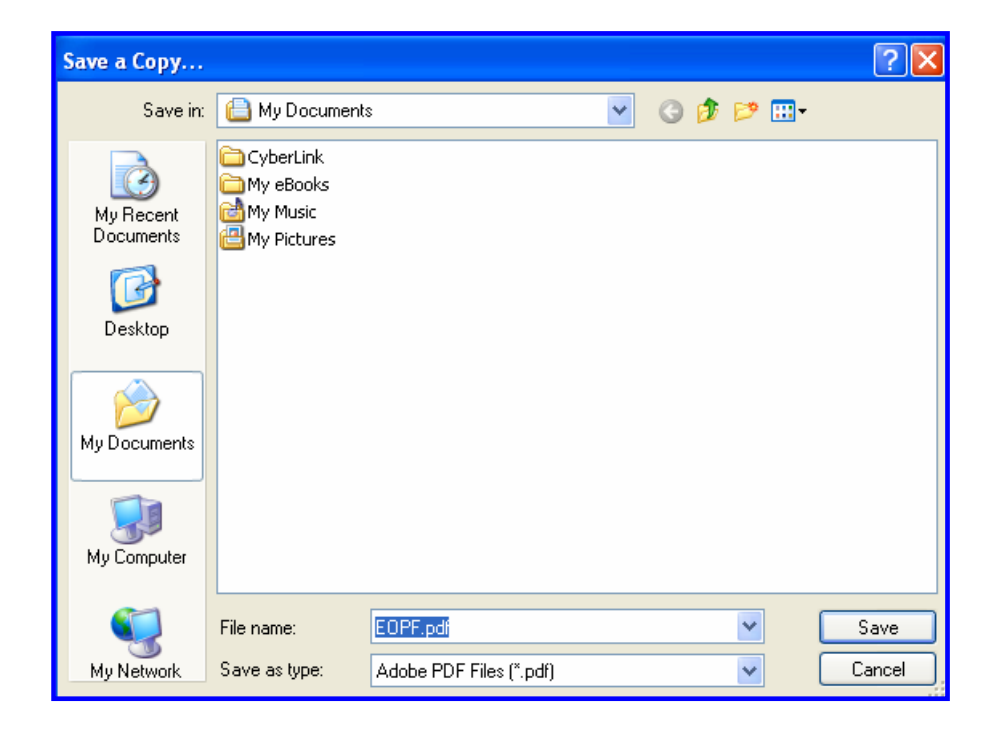

7. Type the desired document **File Name**, and click the **Save Save** button.

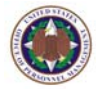

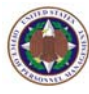

## Chapter 8: Transfer Administration

The eOPF system allows HR specialists with Transfer Capability to electronically transfer an employee's OPF to another eOPF participating agency.

When transferring an OPF, eOPF pre-selects required transfer documents and allows the Losing Agency HR specialist to add additional documents necessary to complete the transfer. If a required document was missed or additional documents arrive at the Losing Agency after the transfer, the Losing Agency can transfer additional documents to the Gaining Agency.

Documents transferred from the Losing Agency are placed in the Transferred folder side at the Losing Agency. Once the transfer is confirmed by the Gaining Agency, the Losing Agency employee folder becomes inaccessible by the employee, who should begin viewing his or her eOPF using the Gaining Agency repository. Once the transfer is complete, the Losing Agency must print a transfer receipt to maintain a record of the transfer and purge the folder.

Currently, there are six potential transfer scenarios:

- 1. Gaining Agency (non-eOPF), Losing Agency (eOPF).
- 2. Gaining Agency (eOPF), Losing Agency (non-eOPF).
- 3. Gaining Agency (eOPF), Losing Agency (eOPF).
- 4. Losing Agency (eOPF), Gaining Agency (NPRC).
- 5. Gaining Agency (eOPF), Losing Agency (NPRC).
- 6. Gaining Agency (eOPF), Losing Agency (NPRC w/ Paper Reinstatement).

This manual covers the most common scenario where both the Gaining Agency and Losing Agency use eOPF.

#### Note:

Before initiating a transfer, the Gaining Agency must have a folder created either through the Gaining Agency's employee feed into eOPF, or it must be created manually by an administrator.

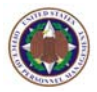

## 8.1 Gaining Agency Creates SF 75 Part 1

### To create Part 1 of the SF 75:

1. From the eOPF main menu, click the **Transfer** Transfer button.

The **Requested Transfers – Open Transfers** page displays by default.

| 🕙 Transfer -          | 🗿 Transfer - Open Transfers - Microsoft Internet Explorer 📃 |                  |                                            |                  |                       |                 |                                     |                  |  |
|-----------------------|-------------------------------------------------------------|------------------|--------------------------------------------|------------------|-----------------------|-----------------|-------------------------------------|------------------|--|
|                       |                                                             |                  |                                            |                  |                       |                 |                                     |                  |  |
|                       | Requested<br>Transfers Tr                                   | New I<br>ransfer | Reprocess /<br>Transfer                    | History-<br>Sent | History-<br>Requested | Send To<br>NPRC | Received<br>Transfers               | Transfers<br>Out |  |
|                       | Requested Transfer                                          | s - Open Tran    | ansfers Requested Transfers - Create SF 75 |                  |                       |                 | Requested Transfers - Create SF 127 |                  |  |
| My eOPF               | Transfer - Open Transfers :                                 |                  |                                            |                  |                       |                 |                                     |                  |  |
| Search eOPF           | Select a                                                    | in Agency:       |                                            |                  | *                     |                 |                                     |                  |  |
| My Profile            | Employ                                                      | yee SSN #        |                                            |                  |                       |                 |                                     |                  |  |
| App Admin             | L                                                           | ast Name:        |                                            |                  |                       |                 |                                     |                  |  |
| Create SF 75          | Activity                                                    | / On/After:      |                                            | ~                |                       |                 |                                     |                  |  |
| Print Folder          | Tran                                                        | sfer Type: F(    | OLDER                                      |                  | *                     |                 |                                     |                  |  |
| Batch Print           | SUBMIT 🎸                                                    | CLEAR            |                                            |                  |                       |                 |                                     |                  |  |
| Reports               |                                                             |                  |                                            |                  |                       |                 |                                     |                  |  |
| Pwd Admin<br>Transfer |                                                             |                  |                                            |                  |                       |                 |                                     |                  |  |
| Logout                |                                                             |                  |                                            |                  |                       |                 |                                     |                  |  |

2. Click the **New Transfer** Transfer tab at the top of the page.

|                        |                        |                 |                         |                  |                       |                 | 1 3                   |                  |
|------------------------|------------------------|-----------------|-------------------------|------------------|-----------------------|-----------------|-----------------------|------------------|
| Transfer - Rec         | quest A Transfer -     | Microsoft In    | nternet Explore         | r                |                       |                 |                       |                  |
|                        |                        |                 |                         |                  |                       |                 |                       |                  |
|                        | Requested<br>Transfers | New<br>Transfer | Reprocess /<br>Transfer | History-<br>Sent | History-<br>Requested | Send To<br>NPRC | Received<br>Transfers | Transfers<br>Out |
|                        | New Transfe            | r - Request A   | Transfer                | New Transf       | er - Create SF 75     | Ne              | w Transfer - Crea     | ite SF 127       |
| My eOPF                | Transfer -             | Request         | a Transfe               | n :              |                       |                 |                       |                  |
| Search eOPF            | Sele                   | ct an Agency:   |                         |                  | ~                     |                 |                       |                  |
| Workflow<br>My Profile | Em                     |                 |                         | SEARCH           |                       |                 |                       |                  |
| App Admin              |                        | Name:           |                         |                  |                       |                 |                       |                  |

Transfer Type: FOLDER

CLEAR

 $\sim$ 

Create SF 75 Print Folder

Batch Print Reports Pwd Admin Transfer Logout ~

The New Transfer – Request a Transfer page opens.

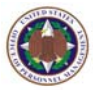

| Transfer - Cr | eate SF 75 - Micr      | osoft Internet  | Explorer                |                  |                       |                 |                       |                  |
|---------------|------------------------|-----------------|-------------------------|------------------|-----------------------|-----------------|-----------------------|------------------|
|               | Requested<br>Transfers | New<br>Transfer | Reprocess /<br>Transfer | History-<br>Sent | History-<br>Requested | Send To<br>NPRC | Received<br>Transfers | Transfers<br>Out |
|               | New Transf             | fer - Request A | Transfer                | New Transf       | er - Create SF 75     | Nes             | v Transfer - Crea     | te SF 127        |
| My eOPF       | Create SF              | 75 :            |                         |                  |                       |                 |                       |                  |
| Search eOPF   |                        |                 |                         |                  |                       |                 |                       |                  |
| Workflow      | Enter S                | SN #:           |                         |                  |                       |                 |                       |                  |
| My Profile    |                        | SUBMIT          | CLEAR                   | -                |                       |                 |                       |                  |
| App Aamin     |                        |                 |                         |                  |                       |                 |                       |                  |
| Create SF /S  | Name:                  |                 |                         |                  |                       |                 |                       | 1                |
| Batch Print   | SSN:                   |                 |                         |                  |                       |                 |                       |                  |
| Reports       | Form                   | SF 75           |                         |                  |                       |                 |                       |                  |
| Pwd Admin     | Type:                  | EMPLOYEE        |                         |                  |                       |                 |                       |                  |
| Transfer      |                        |                 |                         |                  |                       |                 |                       |                  |
| Logout        |                        | Temporary       | • O Perform             | nance            | ODeleted              | 🔘 Tran          | sferred               |                  |
|               | Folder Side:           | Permanent       |                         |                  | Cancellation          |                 |                       |                  |
| 100           |                        | Orennanen       |                         | J                | Cancenador            |                 |                       |                  |
| 1.11          | Eff Date:              |                 | ~                       |                  |                       |                 |                       |                  |
|               |                        | p               |                         |                  |                       |                 |                       | ,                |
|               | CREATE SF 75           | PREVIEW         |                         |                  |                       |                 |                       |                  |
|               | INSERT                 | CANCEL 💋        |                         |                  |                       |                 |                       |                  |

3. Click the New Transfer – Create SF 75 tab.

4. Enter the SSN of the employee that will be transferred and click the Submit submit button. The employee's Name and SSN will appear or a message displays "You do not have access to this OPF. Contact your eOPF administrator."

| 🕙 Transfer -                 | - Create SF 75 - N     | licrosoft Inter     | net Explorer            |                  |                       |                 |                       |                  |
|------------------------------|------------------------|---------------------|-------------------------|------------------|-----------------------|-----------------|-----------------------|------------------|
|                              |                        |                     |                         |                  |                       |                 |                       |                  |
|                              | Requested<br>Transfers | New<br>Transfer     | Reprocess /<br>Transfer | History-<br>Sent | History-<br>Requested | Send To<br>NPRC | Received<br>Transfers | Transfers<br>Out |
|                              | New Transf             | er - Request A      | Transfer                | New Transfe      | er - Create SF 75     | Nex             | w Transfer - Crea     | te SF 127        |
| My eOPF                      | Create SF              | 75 :                |                         |                  |                       |                 |                       |                  |
| Search eOPF<br>Workflow      | Enter S                | SN #: 500-          | 00-0009                 |                  |                       |                 |                       |                  |
| My Profile                   |                        | SUBMIT              | CLEAR                   |                  |                       |                 |                       |                  |
| App Admin                    |                        |                     |                         |                  |                       |                 |                       |                  |
| Create SF 75<br>Print Folder | Name:                  | SMITH, JOHN         |                         |                  |                       |                 |                       |                  |
| Batch Print                  | SSN:                   | 500-00-0009         |                         |                  |                       |                 |                       |                  |
| Reports                      | Form:                  | SF 75               |                         |                  |                       |                 |                       |                  |
| Pwd Admin                    | Type:                  | EMPLOYEE            |                         |                  |                       |                 |                       |                  |
| Transfer<br>Logout           | Folder Side:           | • Temporary         | r OPerform              | ance             | O Deleted             | () Tran         | sferred               |                  |
|                              | Eff Date:              |                     | ~                       |                  |                       |                 |                       |                  |
|                              | CREATE SF 75           | PREVIEW<br>CANCEL Ø | 1                       |                  |                       |                 |                       |                  |

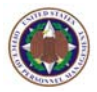

- 5. Select the appropriate **Folder Side** and **Eff Date** (Effective Onboard Date).
- 6. Click the Create SF 75 CREATE SF 75 button.
- 7. Complete Part 1 and click the **Back To eOPF** BACK TO eOPF button.
- Click the Insert button to electronically store the employee's SF 75 data. A confirmation appears stating that the SF 75 was created successfully.
- 9. Click the New Transfer Request a Transfer tab.

| Transfer - Re          | equest A Transfer - Microsoft In    | ternet Explorer         |                  |                       |                 |                       |                  |
|------------------------|-------------------------------------|-------------------------|------------------|-----------------------|-----------------|-----------------------|------------------|
|                        | Requested New<br>Transfers Transfer | Reprocess /<br>Transfer | History-<br>Sent | History-<br>Requested | Send To<br>NPRC | Received<br>Transfers | Transfers<br>Out |
|                        | New Transfer - Request A            | fransfer                | New Transfe      | er - Create SF 75     | Nev             | v Transfer - Crea     | te SF 127        |
| My eOPF                | Transfer - Request                  | a Transfei              | r :              |                       |                 |                       |                  |
| Search eOPF            | Select an Agency:                   |                         |                  | ~                     |                 |                       |                  |
| Workflow<br>My Profile | Employee SSN #                      |                         |                  | SEARCH 🔍              |                 |                       |                  |
| App Admin              | Name:                               |                         |                  |                       |                 |                       |                  |
| Create SF 75           | Transfer Type:                      | FOLDER                  |                  | ~                     |                 |                       |                  |
| Print Folder           | SUBMIT 🎻 CLEAR                      |                         |                  |                       |                 |                       |                  |
| Batch Print            |                                     |                         |                  |                       |                 |                       |                  |
| Reports<br>Pwd Admin   |                                     |                         |                  |                       |                 |                       |                  |
| Transfer               |                                     |                         |                  |                       |                 |                       |                  |
| Logout                 |                                     |                         |                  |                       |                 |                       |                  |

- 10. Select the appropriate information from the agency you are requesting the transfer:
  - From the Select an Agency drop-down list.
  - Enter the Employee SSN # and click the Search SEARCH Search button to confirm the employee name.
  - Select SF 75 from the Transfer Type dropdown list.

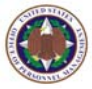

| Transfer - Request                               | Transfer - Request a Transfer : |                               |  |  |  |  |  |  |  |  |  |  |
|--------------------------------------------------|---------------------------------|-------------------------------|--|--|--|--|--|--|--|--|--|--|
| Select an Agency: Office of Personnel Management |                                 |                               |  |  |  |  |  |  |  |  |  |  |
| Employee SSN #                                   | 555-44-3333 SEARCH              | <u></u>                       |  |  |  |  |  |  |  |  |  |  |
| Name:                                            | TEST, TRANSFER                  |                               |  |  |  |  |  |  |  |  |  |  |
| Transfer Type:                                   | SF75                            | ~                             |  |  |  |  |  |  |  |  |  |  |
| SUBMIT 🛷 CLEAR                                   |                                 |                               |  |  |  |  |  |  |  |  |  |  |
| CHECKALL UNCHECKALL                              | REQUEST CANCEL                  |                               |  |  |  |  |  |  |  |  |  |  |
| Form Send Vie                                    | w Doc Modify Create Date        | Eff Date NOA Code Folder Side |  |  |  |  |  |  |  |  |  |  |
| SF 75                                            | ▲ 4/5/2007 2:28:21              | PM 4/1/2007 Temporary         |  |  |  |  |  |  |  |  |  |  |

- 11. Click the **Submit** button to submit the SF 75 request.
- 12. Select the Send checkbox next to the SF 75 document you created earlier in this process, and click the Request <a href="https://www.example.com">Request <a href="https://www.example.com">https://www.example.com</a> button to transfer the document. A confirmation pop-up box appears.</a>
- 13. Click the OK ok button to confirm the transfer request.
  A confirmation page displays the following message "Action has been initiated on Transfer Service.", click OK.

## 8.2 Losing Agency Completes The SF 75

### To complete SF 75:

1. From the eOPF main menu, click the Transfer

Transfer button.

The **Requested Transfers – Open Transfers** page displays by default.

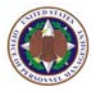

| 🕘 Transfer -           | Open Transfers - I     | Microsoft Int    | ernet Expl        | lorer        |                  |                       |                 |                       |                  |
|------------------------|------------------------|------------------|-------------------|--------------|------------------|-----------------------|-----------------|-----------------------|------------------|
|                        |                        |                  |                   |              |                  | 10.00                 |                 |                       |                  |
|                        | Requested<br>Transfers | New<br>Transfer  | Reproce<br>Transf | ess /<br>fer | History-<br>Sent | History-<br>Requested | Send To<br>NPRC | Received<br>Transfers | Transfers<br>Out |
|                        | Requested Trans        | sfers - Open T   | ransfers          | Reques       | ted Trans        | fers - Create SF 75   | Reques          | ted Transfers - Cr    | eate SF 127      |
| My eOPF                | Transfer -             | Open Tra         | ansfers           | s :          |                  |                       |                 |                       |                  |
| Search eOPF            | Sele                   | ect an Agency:   |                   |              |                  | ~                     |                 |                       |                  |
| Workflow<br>My Profile | Employee SSN #         |                  |                   |              |                  |                       |                 |                       |                  |
| App Admin              |                        | Last Name:       |                   |              |                  |                       |                 |                       |                  |
| Create SF 75           | Act                    | tivity On/After: |                   |              | ~                |                       |                 |                       |                  |
| Print Folder           | 1                      | ransfer Type:    | FOLDER            |              |                  | *                     |                 |                       |                  |
| Batch Print            | SUBMIT 🎸               | CLEAR            |                   |              |                  |                       |                 |                       |                  |
| Reports<br>Paud Admin  |                        |                  |                   |              |                  |                       |                 |                       |                  |
| Transfer               |                        |                  |                   |              |                  |                       |                 |                       |                  |
| Logout                 |                        |                  |                   |              |                  |                       |                 |                       |                  |

- 2. Select the appropriate information the employee will be transferring to:
  - From the **Select an Agency** drop-down list.
  - Enter at least one other criteria such as Employee SSN #, Last Name, and Activity On/After.
  - Select SF 75 from the Transfer Type dropdown list.
- 3. Click the **Submit SUBMIT** button.

| Requested<br>Transfers | New<br>Transfer             | Reproc<br>Trans | æss /<br>fer | History-<br>Sent | - His<br>Requ     | tory-<br>ested   | Send To<br>NPRC  | Received<br>Transfers | Transfers<br>Out |  |  |
|------------------------|-----------------------------|-----------------|--------------|------------------|-------------------|------------------|------------------|-----------------------|------------------|--|--|
| Requested Tran         | ested Tran                  | sfers - Cre     | ate SF 75    | Reques           | ted Transfers - C | reate SF 127     |                  |                       |                  |  |  |
| Transfer -             | Transfer - Open Transfers : |                 |              |                  |                   |                  |                  |                       |                  |  |  |
| Sel                    | ect an Agency               | United St       | tates Coa    | ast Guard        |                   | *                |                  |                       |                  |  |  |
| En                     | nployee SSN #               |                 |              |                  |                   |                  |                  |                       |                  |  |  |
|                        | Last Name                   |                 |              |                  |                   |                  |                  |                       |                  |  |  |
| Ac                     | tivity On/After             | 4/1/2007        | '            | *                |                   |                  |                  |                       |                  |  |  |
| -                      | Fransfer Type               | SF75            |              |                  |                   | *                |                  |                       |                  |  |  |
| SUBMIT 🛷               | CLEAR                       |                 |              |                  |                   |                  |                  |                       |                  |  |  |
| Name                   | Trans                       | fer Deny        | SSN          |                  | Gaining<br>Agency | Transfer<br>Type | Activity<br>Date |                       | Status           |  |  |
| TEST, TRANSFER         | 9 <mark>6</mark>            |                 | 555-44-3     | 3333             | USCG              | SF75             | 4/17/2007        | 5:09:59 PM            | REQUESTED        |  |  |

Click the Transfer <sup>№</sup> icon to continue the transfer or click the Deny <sup>™</sup> icon to deny the transfer.

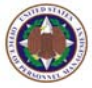

| Requested Transfers - Open T                | ransfers Req              | uested Trans | sfers - Create SF 75 | Requested Tra | nsfers - Ci | reate SF 127   |  |  |  |  |  |  |
|---------------------------------------------|---------------------------|--------------|----------------------|---------------|-------------|----------------|--|--|--|--|--|--|
| Transfer - Open Transfers :                 |                           |              |                      |               |             |                |  |  |  |  |  |  |
| Select an Agency: United States Coast Guard |                           |              |                      |               |             |                |  |  |  |  |  |  |
| Employee SSN #                              |                           |              |                      |               |             |                |  |  |  |  |  |  |
| Last Name:                                  |                           |              |                      |               |             |                |  |  |  |  |  |  |
| Activity On/After                           |                           | *            |                      |               |             |                |  |  |  |  |  |  |
| Transfer Type:                              | SF75                      |              | *                    |               |             |                |  |  |  |  |  |  |
| SUBMIT 🛷 CLEAR                              | 1                         |              |                      |               |             |                |  |  |  |  |  |  |
| CHECK ALL UNCHECK ALL                       | TRANSFER                  | CANCEL       |                      |               |             |                |  |  |  |  |  |  |
| Form Transfer View Mo<br>Doc Inc            | dify Complete<br>dex SF75 | SSN          | Create<br>Date       | Eff Date      | NOA<br>Code | Folder<br>Side |  |  |  |  |  |  |
| SF 75 🔲 🧕 🕯                                 | ₩ <mark>\$</mark> ₹75 5   | 55-44-3333   | 4/17/2007 5:06:11 PM | 4/1/2007      |             | Temporary      |  |  |  |  |  |  |

5. Click the **View Doc** icon to view Part 1 of the SF 75 and click the **Complete SF 75** icon to complete parts 2, 3 and 4 of the SF 75.

| Complete S               | Complete SF 75 |               |          |                |  |  |  |  |  |  |  |
|--------------------------|----------------|---------------|----------|----------------|--|--|--|--|--|--|--|
| Enter SSN #: 222-22-0003 |                |               |          |                |  |  |  |  |  |  |  |
| SUBMIT 🛷 CLEAR           |                |               |          |                |  |  |  |  |  |  |  |
|                          |                |               |          |                |  |  |  |  |  |  |  |
| Name:                    |                |               |          |                |  |  |  |  |  |  |  |
| SSN:                     |                |               |          |                |  |  |  |  |  |  |  |
| Form:                    | SF 75          |               |          |                |  |  |  |  |  |  |  |
| Type:                    | EMPLOYEE       |               |          |                |  |  |  |  |  |  |  |
| Folder Side:             | • Temporary    | O Performance |          | O Cancellation |  |  |  |  |  |  |  |
|                          | O Permanent    | Overseas      | ODeleted | O Transferred  |  |  |  |  |  |  |  |
| Eff Date:                |                | *             |          |                |  |  |  |  |  |  |  |
| COMPLETE SF75            | PREVIEW        |               |          |                |  |  |  |  |  |  |  |
| INSERT                   | CANCEL 🙆       |               |          |                |  |  |  |  |  |  |  |

- 6. Enter the SSN of the employee that will be transferred and click the **Submit** button.
- 7. Select the appropriate **Folder Side** and **Eff Date** (Effective Onboard Date).

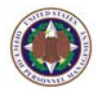

- 8. Complete part 2, 3, and 4, and click the **Back To eOPF BACK TO eOPF** button.
- Click the Insert button to insert the updated SF 75 into the employee folder. A confirmation appears stating that the SF 75 was created successfully.

| Requested<br>Transfers | New<br>Transfer                             | Reproc<br>Trans     | æss /<br>fer | History-<br>Sent | History-<br>Requested | Send To<br>NPRC | Received<br>Transfers | Transfers<br>Out |  |  |  |  |
|------------------------|---------------------------------------------|---------------------|--------------|------------------|-----------------------|-----------------|-----------------------|------------------|--|--|--|--|
| Requested Tra          | nsfers - Open 1                             | <b>Transfers</b>    | Requ         | ested Transf     | iers - Create SF 75   | Reques          | ted Transfers -       | Create SF 127    |  |  |  |  |
| Transfer -             | Transfer - Open Transfers :                 |                     |              |                  |                       |                 |                       |                  |  |  |  |  |
| Se                     | Select an Agency: United States Coast Guard |                     |              |                  |                       |                 |                       |                  |  |  |  |  |
| E                      | mployee SSN #                               | 222-22-0            | 003          |                  |                       |                 |                       |                  |  |  |  |  |
|                        | Last Name                                   | :                   |              |                  |                       |                 |                       |                  |  |  |  |  |
| A                      | ctivity On/After                            | :                   |              | *                |                       |                 |                       |                  |  |  |  |  |
|                        | Transfer Type                               | SF75                |              |                  | *                     |                 |                       |                  |  |  |  |  |
| SUBMIT 🛷               | CLEAR                                       |                     |              |                  |                       |                 |                       |                  |  |  |  |  |
|                        |                                             | -                   |              |                  |                       |                 |                       |                  |  |  |  |  |
| CHECKALL               | UNCHECK ALL                                 | TRANSFE             | R            | CANCEL           |                       |                 |                       |                  |  |  |  |  |
| Form Transfe           | r View Mo<br>Doc In                         | odify Com<br>dex SF | plete<br>75  | SN               | Create<br>Date        | Eff             | Date NOA<br>Code      | Folder<br>Side   |  |  |  |  |
| SF 75                  |                                             | <b>*</b>            | 75 22        | 2-22-0003        | 5/2/2007 3:32:57 PI   | M 5/1/          | 2007                  | Temporary        |  |  |  |  |
| SF 75                  |                                             | <b>1</b>            | 75 22        | 2-22-0003        | 5/2/2007 3:36:29 PI   | M 5/1/          | 2007                  | Temporary        |  |  |  |  |

10. Select the **Transfer** checkbox next to the SF 75 with the most recent **Create Date** (the SF 75 updated with parts 2, 3, and 4), and click the **Transfer** 

button. A confirmation pop-up box appears.

11. Click the OK OK button to confirm the transfer request.
 A confirmation page displays the following message

"Action has been initiated on Transfer Service.", click OK.

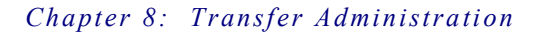

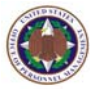

## 8.3 Gaining Agency Receives Completed SF 75

#### To receive completed SF 75:

- From the eOPF main menu, click the Transfer
   Transfer
   button.
   The Requested Transfers Open Transfers page displays by default.
- 2. Click the **Received Transfers** Transfers tab at the top of the page.

The Transfer – Received Transfers page opens.

| 🗿 Transfer -           | Received Transfe       | rs - Microso    | ft Internet Explor      | er               |                       |                 |                       |                  |
|------------------------|------------------------|-----------------|-------------------------|------------------|-----------------------|-----------------|-----------------------|------------------|
|                        |                        |                 |                         |                  | 100                   |                 |                       |                  |
|                        | Requested<br>Transfers | New<br>Transfer | Reprocess /<br>Transfer | History-<br>Sent | History-<br>Requested | Send To<br>NPRC | Received<br>Transfers | Transfers<br>Out |
| My eOPF                | Transfer -             | Receive         | d Transfers             | :                |                       |                 |                       |                  |
| Search eOPF            | Select                 | an Agency:      |                         |                  | ~                     |                 |                       |                  |
| Workflow<br>My Profile |                        | Reason:         |                         | ~                |                       |                 |                       |                  |
| App Admin              | Empl                   | loyee SSN #     |                         |                  |                       |                 |                       |                  |
| Create SF 75           |                        | Last Name:      |                         |                  |                       |                 |                       |                  |
| Print Folder           | Activ                  | ity On/After:   |                         | *                |                       |                 |                       |                  |
| Batch Print            | Tra                    | insfer Type:    | FOLDER                  |                  | *                     |                 |                       |                  |
| Reports                | SUBMIT 🞻               | CLEAR           |                         |                  |                       |                 |                       |                  |
| Pwd Admin              |                        |                 | -                       |                  |                       |                 |                       |                  |
| Iransfer               |                        |                 |                         |                  |                       |                 |                       |                  |
| Logout                 |                        |                 |                         |                  |                       |                 |                       |                  |

- 3. Select the appropriate information the employee will be transferring to:
  - From the Select an Agency drop-down list.
  - Enter at least one other criteria such as Employee SSN #, Last Name, and Activity On/After.
  - Select SF 75 from the **Transfer Type** dropdown list.
- 4. Click the **Submit SUBMIT** button.

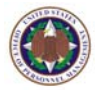

| Requested<br>Transfers                           | New<br>Transfer                 | Reprocess /<br>Transfer | History-<br>Sent       | History-<br>Requested  | Send To<br>NPRC | Received<br>Transfers | Transfers<br>Out |  |  |  |  |  |
|--------------------------------------------------|---------------------------------|-------------------------|------------------------|------------------------|-----------------|-----------------------|------------------|--|--|--|--|--|
| Transfer -                                       | Transfer - Received Transfers : |                         |                        |                        |                 |                       |                  |  |  |  |  |  |
| Select an Agency: Office of Personnel Management |                                 |                         |                        |                        |                 |                       |                  |  |  |  |  |  |
|                                                  | Reason:                         |                         | <b>v</b>               |                        |                 |                       |                  |  |  |  |  |  |
| Empl                                             | oyee SSN #                      | 222-22-0003             |                        |                        |                 |                       |                  |  |  |  |  |  |
|                                                  | Last Name:                      |                         |                        |                        |                 |                       |                  |  |  |  |  |  |
| Activ                                            | ity On/After:                   |                         | *                      |                        |                 |                       |                  |  |  |  |  |  |
| Тга                                              | nsfer Type:                     | SF75                    |                        | ~                      |                 |                       |                  |  |  |  |  |  |
| SUBMIT 🔗                                         | CLEAR                           |                         |                        |                        |                 |                       |                  |  |  |  |  |  |
| CHECKALL                                         | UNCHECK ALL                     | ACKNOWLEDGE             | CANCEL                 |                        |                 |                       |                  |  |  |  |  |  |
| Name                                             | Send a                          | Ack. SSN                | Losing Tr<br>Agency St | ansfer Activit<br>atus | У               | Activity Date         | Doc<br>Count     |  |  |  |  |  |
| THREE, SCENARIO                                  |                                 | 222-22-0003             | OPM DE                 | LIVERED DOCUM          | ENTS RECEIVED   | 5/2/2007 3:43:13 P    | PM 1             |  |  |  |  |  |

5. The SF 75 is now located in the employee folder. Review the SF 75 and click the Ack. icon to acknowledge the SF 75 transfer and continue. A confirmation page displays the following message "Action has been initiated on Transfer Service.", click OK.

## 8.4 After The Completed SF 75 Is Received

Due to the necessary requirements involved in the transfer process between the Gaining Agency and the Losing Agency, we will cover the remaining steps with a summarization.

After the Gaining Agency receives a completed SF 75, the following steps need to take place:

- 1. Gaining Agency receives the completed SF 75 and uses it to create a record in the HRIS system projecting the EOD date. The employee starts, which establishes the EOD date.
- 2. At the next pay cycle, a new EDF record and pick-up SF 50 are generated for the Gaining Agency, and are transmitted to eOPF and loaded. The pick-up SF 50 and folder request to transfer must be sent to the Losing Agency.

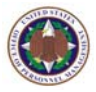

- 3. Losing Agency receives the transfer request and transfers the selected documents to the Gaining Agency.
- 4. Losing Agency executes the eOPF transfer. All permanent documents are automatically transferred and placed on the Transferred folder side. The documents still exist in the system, but are no longer accessible, except by users that have access to the Transferred folder side. The employee's folder status will be "Transfer Delivered", which is no longer accessible by the employee or supervisor.
- 5. Gaining Agency confirms the correct number of documents is received and the form numbers match the agency forms list. Those not matching are marked as "Other".
- 6. Gaining Agency acknowledges that the documents are received and transmits a confirmation receipt.
- 7. Losing Agency receives the transfer complete notice from the Gaining Agency, verifies the number of transferred documents, archives the SF 75 and pick-up SF 50, then stores the transfer complete notifications in paper form in a separate location. The eOPF account status automatically changes to "Transfer Confirmed", at which time the Losing Agency must purge all documents from the employee's folder.

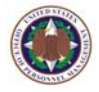

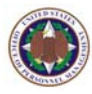

## **Glossary Of Terms**

| TERM          | DEFINITION                                                                                    |  |  |  |  |  |  |  |  |
|---------------|-----------------------------------------------------------------------------------------------|--|--|--|--|--|--|--|--|
| Add Clip      | An icon used to add documents to a paper<br>clip that was previously assigned to a<br>folder. |  |  |  |  |  |  |  |  |
| Administrator | Users with special access to setup,<br>modify, and delete eOPF system<br>parameters.          |  |  |  |  |  |  |  |  |
| Annotation    | Notes added to an employee's eOPF document.                                                   |  |  |  |  |  |  |  |  |
| Folder        | A container for documents.                                                                    |  |  |  |  |  |  |  |  |
| Modify        | A function that allows a user to add or delete pages to a document.                           |  |  |  |  |  |  |  |  |
| Modify Index  | A function used to alter the indexing of a document within a folder.                          |  |  |  |  |  |  |  |  |
| Clip Folder   | Logical grouping of documents within a folder.                                                |  |  |  |  |  |  |  |  |
| View Doc      | Icon 🔯 used to view eOPF documents.                                                           |  |  |  |  |  |  |  |  |

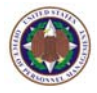

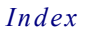

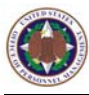

## Index

## A

## D

| Document          |    |
|-------------------|----|
| adding electronic | 33 |

## Ε

| eOPF Documents  |    |
|-----------------|----|
| 21, 22          |    |
| printing        | 29 |
| viewing 19, 23, | 37 |
| eOPF Password   | 13 |
| guidelines      | 6  |

## L

Logging In..... 6

## Ρ

Printing See eOPF Documents: printing

## R

## V

| Viewer |  |  |  |  |  |  |  |  |  |  |  |  |  |  |  |  |  |  |  |  |  |  |  |  |  |  | . ( | 3 |  |
|--------|--|--|--|--|--|--|--|--|--|--|--|--|--|--|--|--|--|--|--|--|--|--|--|--|--|--|-----|---|--|
|--------|--|--|--|--|--|--|--|--|--|--|--|--|--|--|--|--|--|--|--|--|--|--|--|--|--|--|-----|---|--|

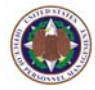

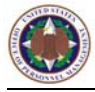

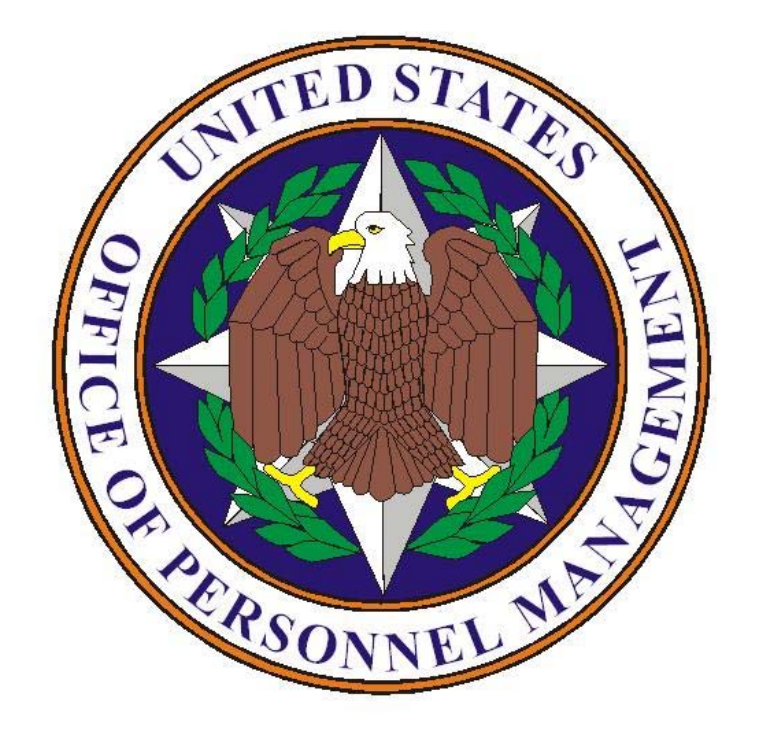

Northrop Grumman 14585 Avion Parkway Chantilly, Virginia 20151-1132

800.874.2344